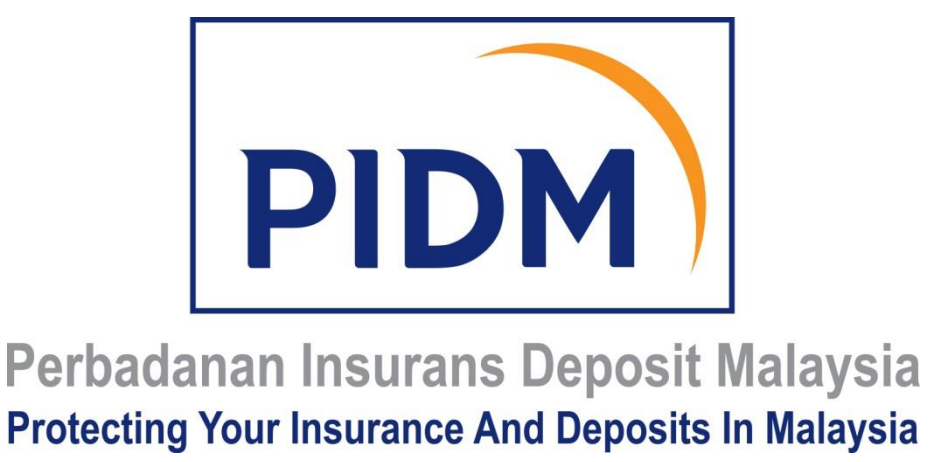

# GUIDE TO USING THE ELECTRONIC DEPOSIT PRODUCT REGISTRATION FORM FOR MEMBER INSTITUTIONS ("MI USER GUIDE FOR EDPR FORM")

REVISED DATE: 14 FEBRUARY 2020

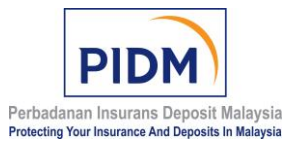

| Ref No     | PIDM/UGI/LEGAL/2011/01                                | Version No     | 4.0                 |
|------------|-------------------------------------------------------|----------------|---------------------|
| Issue Date | 18 February 2011                                      | Revised on     | 14 February 2020    |
| TITLE      | Guide to Using the Electronic for Member Institutions | Deposit Produc | t Registration Form |

# TABLE OF CONTENTS

| PART A: INTRODUCTION                                                       | 3        |
|----------------------------------------------------------------------------|----------|
| Introduction                                                               | 3        |
| Conditions of Use                                                          | 3        |
| Conventions and Features in the MI User Guide for eDPR Form                | 4        |
| Feedback and Support                                                       | 4        |
| PART B: ACCESSIBILITY REQUIREMENTS                                         | 5        |
| Software and Hardware Requirements                                         | 5        |
| PIDM Industry Portal Support                                               | 5        |
| PART C: ROLES AND RESPONSIBILITIES                                         | 5        |
| PART D: WHICH EDPR FORM SHOULD I USE                                       | 8        |
| PART E: HOW TO ACCESS THE ELECTRONIC DPR FORM                              | 8        |
| PART F: EDPR FORM                                                          | 14       |
| PART G: COMPLETING THE EDPR FORM IN MULTIPLES SESSIONS                     | 17       |
| How to Save a Work in Progress or Completed eDPR Form                      | 17       |
| How to Continue Completing or Editing a Saved eDPR Form                    | 18       |
| How to Submit a Completed eDPR Form to PIDM                                | 19       |
| PART H: HOW TO COMPLETE THE EDPR FORM IN ONE SESSION AND SUBMIT<br>TO PIDM | 23       |
| PART I: OTHER FUNCTIONS OF THE DEPOSIT PRODUCT REGISTRATION MODULE         | 25       |
| How to Duplicate a Submitted eDPK Form                                     | 25       |
| How to Abort a Work in Progress                                            | 2/       |
| How to Perform Other Searches                                              | 20       |
| How to Print an eDPR Form                                                  | 5U<br>21 |
|                                                                            |          |

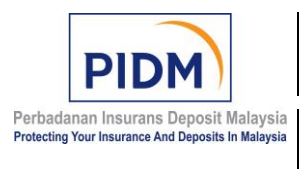

| Ref No     | PIDM/UGI/LEGAL/2011/01                                          | Version No | 4.0 |  |  |
|------------|-----------------------------------------------------------------|------------|-----|--|--|
| Issue Date | 18 February 2011Revised on14 February                           |            |     |  |  |
| TITLE      | Guide to Using the Electronic Deposit Product Registration Form |            |     |  |  |

| PART J: CONDITIONS OF USE           | 32 |
|-------------------------------------|----|
| Grant of License                    | 32 |
| Restrictions                        | 32 |
| Reservation of Rights and Ownership | 32 |
| Updates                             | 33 |
| Warranty                            | 33 |
| Indemnity                           | 33 |

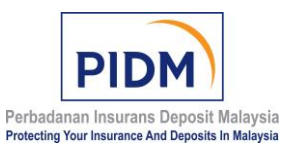

| Ref No     | PIDM/UGI/LEGAL/2011/01 Version No                          |  | 4.0                 |
|------------|------------------------------------------------------------|--|---------------------|
| Issue Date | te 18 February 2011 Revised on 14 Febr                     |  | 14 February 2020    |
| TITLE      | Guide to Using the Electronic Deposit Product Registration |  | t Registration Form |

# PART A: INTRODUCTION

#### 1.0 Introduction

- (a) The purpose of this MI User Guide for eDPR Form is to provide a step-by-step guide to assist member institutions ("MIs") in using and completing the Electronic Deposit Product Registration ("eDPR") form<sup>1</sup> for the purpose of submitting their deposit product information to Perbadanan Insurans Deposit Malaysia ("PIDM").
- (b) This MI User Guide for eDPR Form is to be read in conjunction with the Guidelines on Submission of Deposit Product Information<sup>2</sup> and the Guide to Using the PIDM Industry Portal ("User Manual").<sup>3</sup> This MI User Guide for eDPR Form is effective 1 March 2020 and will supersede the Guide to Using the Electronic Deposit Product Registration Form for Member Institutions dated 16 March 2017.
- (c) With effect from 1 March 2020, MIs are required to submit their deposit product information by using the eDPR form accessible at the PIDM Industry Portal.<sup>4</sup>
- (d) Please note that the screenshots provided in this MI User Guide for eDPR Form are for illustration purposes only.
- (e) A reference to a statute or other law includes regulations and other instruments under it and consolidations, amendments, re-enactments or replacements of any of them.

### **1.1** Conditions of Use

PIDM owns the title, copyright and other intellectual property rights in the eDPR form. By accessing, using, saving, copying or otherwise using the eDPR form, an MI agrees

<sup>&</sup>lt;sup>1</sup> Available at the PIDM Industry Portal via the Deposit Product Registration module.

<sup>&</sup>lt;sup>2</sup> Issued on 14 February 2020.

<sup>&</sup>lt;sup>3</sup> Issued on 14 February 2020.

<sup>&</sup>lt;sup>4</sup> Accessible via <u>https://industryportal.pidm.gov.my</u>. Submission using the offline eDPR form made available at PIDM's website via <u>https://www.pidm.gov.my</u> will cease effective from 1 March 2020.

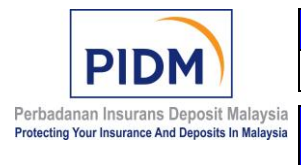

to be bound by the terms in this MI User Guide for eDPR Form, including the Conditions of Use in Part J. The term "eDPR form" shall include the computer programming and processes incorporated therein.

# **1.2** Conventions and Features in the MI User Guide for eDPR Form

To use your time effectively, be sure that you understand the stylistic conventions that are used throughout this MI User Guide for eDPR Form. The following list explains these conventions:

- (a) Hands-on exercises for you to follow are presented as lists of numbered steps(1, 2, and so on).
- (b) Keywords are depicted in **bold** font.
- (c) Button-names, functions and hyperlinks of the PIDM Industry Portal and the Deposit Product Registration module are depicted in *Italic* font.
- (d) A note that is labeled as **Note** is used to give you more information about a specific topic.
- (e) A note that is labeled as **Important** is used to point out information that can help you avoid a problem.
- (f) A note that is labeled as **Tip** is used to convey advice that you might find useful when using the Deposit Product Registration module or the eDPR form.

# 1.3 Feedback and Support

We have made every effort to ensure the accuracy of the MI User Guide for eDPR Form. However, we welcome feedback on any topic it contains. This includes technical issues specific to the recommendations, usefulness and usability issues, and writing and editing issues. Please contact <a href="mailto:legal@pidm.gov.my">legal@pidm.gov.my</a> for enquiries.

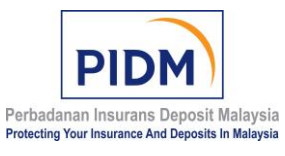

| Ref No     | PIDM/UGI/LEGAL/2011/01                                   | Version No        | 4.0                 |
|------------|----------------------------------------------------------|-------------------|---------------------|
| Issue Date | 18 February 2011                                         | <b>Revised</b> on | 14 February 2020    |
|            |                                                          |                   |                     |
| TITLE      | Guide to Using the Electronic<br>for Member Institutions | Deposit Produc    | t Registration Form |

# PART B: ACCESSIBILITY REQUIREMENTS

#### 2.0 Software and Hardware Requirements

The software and hardware requirements to access and use the PIDM Industry Portal are listed in the User Manual. MIs are to refer to Section 2 (Pre-requisite Checklist) of the User Manual for further details on the requirements and ensure compliance prior to the use of the PIDM Industry Portal.

#### 2.1 PIDM Industry Portal Support

Queries related to user account creation and accessibility of the PIDM Industry Portal may be directed to:

Telephone:1-800-88-1266Email:industryportalinfo@pidm.gov.my

#### PART C: ROLES AND RESPONSIBILITIES

#### **3.0** For the purposes of this MI User Guide for eDPR Form —

"**MIALO**" means any person nominated by an MI as the Member Institution Administrative Liaison Officer for the purposes of performing the roles and responsibilities in accordance with this MI User Guide for eDPR Form;

"MIPLO" means any person nominated by an MI as the Member Institution Primary Liaison Officer for the purposes of performing the roles and responsibilities in accordance with this MI User Guide for eDPR Form;

"**MIOfficer**" means any person nominated by an MI as the Member Institution Officer for the purposes of performing the roles and responsibilities in accordance with this MI User Guide for eDPR form;

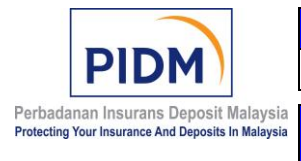

| Ref No     | PIDM/UGI/LEGAL/2011/01        | Version No        | 4.0                 |  |
|------------|-------------------------------|-------------------|---------------------|--|
| Issue Date | 18 February 2011              | <b>Revised</b> on | 14 February 2020    |  |
| TITLE      | Guide to Using the Electronic | Deposit Produc    | t Registration Form |  |
|            | for Member Institutions       |                   |                     |  |

"PIDM Industry Portal" means PIDM's online portal that comprises several modules (including the Deposit Product Registration module) and enables submissions of information and documents by the MIs to PIDM;

"Deposit Product Registration module" means a module in the PIDM Industry Portal that enables submissions of the eDPR form and the supporting documents (including any letter, brochure, term sheet contract terms and conditions and form) by the MIs to PIDM; and

"User" means any person nominated by an MI to access or use the PIDM Industry Portal, including the MIALO.

**3.1** The roles and responsibilities of the MIALO, MIPLO and MIOfficer in relation to the Deposit Product Registration module are set out in the table below:<sup>5</sup>

|    | Role  | Res      | sponsibilities                                                                                                    |
|----|-------|----------|----------------------------------------------------------------------------------------------------|
| 1. | MIALO | a.       | Manages the access and privileges of users within the MI<br>(i.e. MIPLO and MIOfficer), as determined by the MI's<br>internal governance framework (e.g. creating new users<br>and permissions, deactivating users and updating user<br>profiles).                                                                                                    |
|    |       | b.<br>c. | <ul> <li>i. Ensures the information technology (IT) requirements<br/>of the MI facilitate the use of the PIDM Industry Portal;</li> <li>ii. Provides technical support to users within the MI; and</li> <li>iii. Engages the PIDM IT team on technical aspects of the<br/>PIDM Industry Portal.</li> <li>Recommended to be from the IT department.</li> </ul> |
| 2. | MIPLO | a.       | Governs the overall engagements between the MI and<br>PIDM as the central point of contact in respect of PIDM                                                                                                    |

<sup>&</sup>lt;sup>5</sup> For the overall roles and responsibilities and headcount for the MIALO, MIPLO and MIOfficers in relation to the PIDM Industry Portal, please refer to Section 4 (Roles and Responsibilities) of the User Manual for further details.

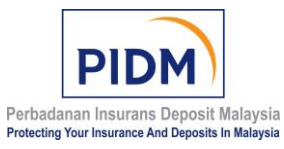

| Ref No     | PIDM/UGI/LEGAL/2011/01                                   | Version No      | 4.0                 |
|------------|----------------------------------------------------------|-----------------|---------------------|
| Issue Date | 18 February 2011                                         | 2011 Revised on |                     |
| TITLE      | Guide to Using the Electronic<br>for Member Institutions | Deposit Produc  | t Registration Form |

|    | Role      | Responsibilities                                                                                                    |
|----|-----------|----------------------------------------------------------------------------------------------------|
|    |           | Industry Portal. Monitors, coordinates and communicates<br>with PIDM on matters relating to the PIDM Industry<br>Portal.                                                                                                    |
|    |           | b. Provides oversight and collaborates with the MIOfficer(s)<br>to ensure complete and timely submissions of information<br>on deposit products using the eDPR form for PIDM's<br>certification of their insurability status.                                                                                                    |
|    |           | c. If the MIPLO is granted access and rights (i.e. contribute<br>and edit) to the Deposit Product Registration module, the<br>MIPLO may also perform the responsibilities of the<br>MIOfficer.                                                                                                    |
| 3. | MIOfficer | <ul> <li>a. Conducts the operational tasks in relation to the eDPR form submissions</li> <li>i. Makes complete and timely submissions of information on deposit products using the eDPR form via the Deposit Product Registration module for PIDM's certification of their insurability status; and</li> <li>ii. Liaises with PIDM pertaining to all matters relating to the eDPR form submissions and certification of the deposit products.</li> </ul> |

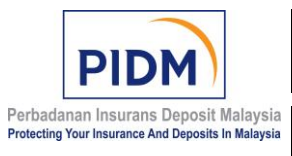

| Ref No     | PIDM/UGI/LEGAL/2011/01        | Version No                 | 4.0                 |  |
|------------|-------------------------------|----------------------------|---------------------|--|
| Issue Date | 18 February 2011              | Revised on 14 February 202 |                     |  |
| TITLE      | Guide to Using the Electronic | Deposit Produc             | t Registration Form |  |

# PART D: WHICH EDPR FORM SHOULD I USE

- **4.0** There are two (2) eDPR forms designed specifically for both Islamic and conventional deposit products.
- **4.1** Please use the **conventional eDPR form** for **conventional** deposit products and **Islamic eDPR form** for **Islamic** deposit products.

**Note**: Please contact PIDM if you are not certain which form is suitable for your deposit product.

**4.2** Both the Islamic and conventional eDPR forms are accessible at the PIDM Industry Portal (<u>https://industryportal.pidm.gov.my</u>) via the **Deposit Product Registration** module.

# PART E: HOW TO ACCESS THE ELECTRONIC DPR FORM

#### MIPLO or MIOfficer: First Time Log In

**5.0** Please follow the steps described under Section 5 (MI User Creation) of the User Manual on how to log in to the PIDM Industry Portal for the first time.

**Important**: Prior to logging in to the PIDM Industry Portal, a user account with or without the rights (i.e. contribute and edit) to the Deposit Product Registration module must be first created. Only users with the rights (i.e. contribute and edit) to the Deposit Product Registration module will be able to access and use the eDPR form. Please contact your MIALO for matters related to user account creation for the Deposit Product Registration module.

**Note**: In the event the user is representing more than one (1) MI (i.e. conventional and Islamic MIs from the same group) for the purposes of making an eDPR submission, the user will be required to select the applicable MI from the message box the user is representing at that given time.

|                                                                                            | Ref No     | PIDM/UGI/LEGAL/2011/01                                | Version No        | 4.0                 |
|--------------------------------------------------------------------------------------------|------------|-------------------------------------------------------|-------------------|---------------------|
| PIDM)                                                                                      | Issue Date | 18 February 2011                                      | <b>Revised</b> on | 14 February 2020    |
| Perbadanan Insurans Deposit Malaysia<br>Protecting Your Insurance And Deposits In Malaysia | TITLE      | Guide to Using the Electronic for Member Institutions | Deposit Produc    | t Registration Form |

# Access to the eDPR Form

**5.1 Step 1**: Upon successfully logging in to the PIDM Industry Portal, click on the Deposit Product Registration module to access the eDPR form. The functions of *Search eDPR Form* and *New eDPR Form* will be made available.

| PIDM                           | e <sup>©</sup> Ci | urrent MI BANK BERHAD                                                                                                    | Welcome |
|--------------------------------|-------------------|----------------------------------------------------------------------------------------------------|---------|
| a Dathboard                    | Dashboard         |                                                                                                    |         |
| Resource Center     Submission |                   |                                                                                                    |         |
| Contact Us                     | Click here        | C FOR THE SUBMISSION PERIOD FOR<br>DEPOSIT INFORMATION SYSTEMS AND SUBMISSION<br>FOR THE 2019 YEAR OF ASSESSMENT IS FROM<br>PIDM NUMBER OF ASSESSMENT IS FROM<br>PIDM NUMBER OF ASSESSMENT IS FROM<br>THAT TO 31 WAY 2019 |         |
|                                | My Tasks          |                                                                                                    |         |
|                                |                   | There are no records                                                                                                    |         |

**5.2 Step 2**: Click on the *New eDPR Form* function to create a new eDPR form for submission.

| Dashhoard                                                                                                    | Dashboard  |                                                                                                    |  |
|----------------------------------------------------------------------------------------------------|------------|----------------------------------------------------------------------------------------------------|--|
| Keource Center     Sobusision     Sobusision     Opposit Product Registration     Question of PRE Form     Mit Profile Maintenance     Over Manual     Contact Us | Click here | THE SUBMISSION PERIOD FOR<br>EPOSIT INFORMATION SYSTEMS AND SUBMISSION<br>FOR THE 2019 YEAR OF ASSESSMENT IS FROM<br>Thay to 31 May 2019 |  |
|                                                                                                    |            | There are no records                                                                                                    |  |

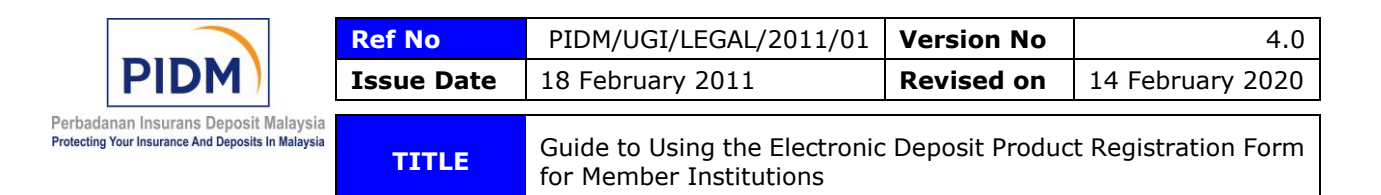

**Note**: For an MI that carries on Islamic banking business in addition to its conventional banking business, the user will be required to select either the conventional eDPR form or the Islamic eDPR form before being directed to the new eDPR form page.

|                                                                                                    | Current MI                          | BANK BERHAD |  | 1 | Welcome | 4    |
|----------------------------------------------------------------------------------------------------|-------------------------------------|-------------|--|---|---------|------|
| B Dashboard                                                                                                    |                                     |             |  |   |         | Back |
| A Resource Center                                                                                                    |                                     |             |  |   |         |      |
| Submissions                                                                                                    |                                     |             |  |   |         |      |
| Deposit Product Registration     >                                                                                                 |                                     |             |  |   |         |      |
| 🏦 MI Profile Maintenance                                                                                                    |                                     |             |  |   |         |      |
| a User Manual                                                                                                    |                                     |             |  |   |         |      |
| Contact Us                                                                                                    |                                     |             |  |   |         |      |
|                                                                                                    | Select Fo                           | orm Type    |  |   |         |      |
| Select the conventional eDPR<br>form for conventional<br>deposit products and Islamic<br>eDPR form for Islamic<br>deposit products | Convention<br>Convention<br>Islamic | nai         |  |   |         |      |

**5.3 Step 3**: The user will be directed to the new eDPR form page.

| PIDM                         | Current MI BANK BERHAD                                                                  | Welcome                                                                                 | •    |  |  |  |  |
|------------------------------|-----------------------------------------------------------------------------------------|-----------------------------------------------------------------------------------------|------|--|--|--|--|
| Dashboard                    | Electronic Deposit Product Registration form - Conventional (New)                       |                                                                                         | Back |  |  |  |  |
| A Resource Center            |                                                                                         |                                                                                         |      |  |  |  |  |
| Submissions >                | Expand All Click[here]to view the notes to the eOPR form                                |                                                                                         |      |  |  |  |  |
| Deposit Product Registration | + MI Information                                                                        |                                                                                         |      |  |  |  |  |
| 🏦 MI Profile Maintenance     | + Deposit Product Information                                                           |                                                                                         |      |  |  |  |  |
| User Manual                  | + Information Relating to Investment Linked to Derivatives Offered / Structured Product | + Information Relating to Investment Linked to Derivatives Offered / Structured Product |      |  |  |  |  |
| 🗭 Contact Us                 | + Special Conditions                                                                    |                                                                                         |      |  |  |  |  |
|                              | + Deposit Product                                                                       |                                                                                         |      |  |  |  |  |
|                              | + Deposit Liability                                                                     |                                                                                         |      |  |  |  |  |
|                              |                                                                                         |                                                                                         |      |  |  |  |  |
|                              | Save Submit                                                                             |                                                                                         |      |  |  |  |  |

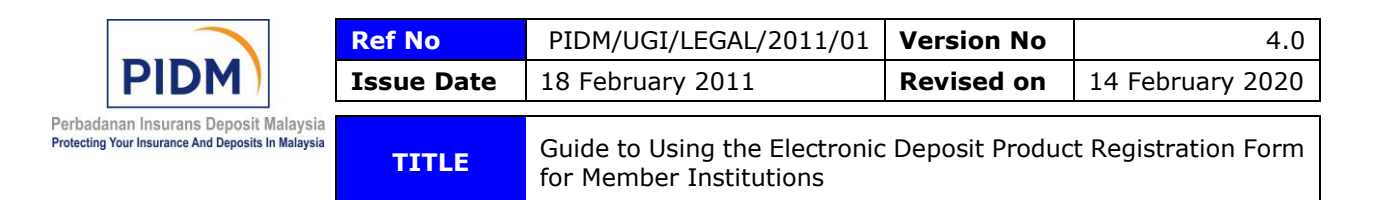

**5.4 Step 4**: Click on the *Expand All* function to display all questions in the eDPR form or the "+" function to display the questions of a specific section in the eDPR form.

| Dashboard                                           | Electronic Deposit Product Registration form - Conventional (New) |           |                                 |                          |                               |                                                  | Back | ^ |
|-----------------------------------------------------|-------------------------------------------------------------------|-----------|---------------------------------|--------------------------|-------------------------------|--------------------------------------------------|------|---|
| A Resource Center                                   |                                                                   |           |                                 |                          |                               |                                                  |      |   |
| Submissions                                         | 5-1                                                               | xpand All | Click[here]to view th           | e notes to the eDPR form |                               |                                                  |      |   |
| Deposit Product Registration                        | 2                                                                 | — МІ      | Information                     |                          |                               |                                                  |      |   |
| 🏦 MI Profile Maintenance                            |                                                                   | 1.        | Name of Member Institution *    | BANK BERHAD              | 2. 0 Name of Contact Person * |                                                  |      |   |
| <ul> <li>User Manual</li> <li>Contact Us</li> </ul> |                                                                   | 3.        | 0 Designation *                 |                          | 4. 0 Department *             |                                                  |      |   |
|                                                     |                                                                   |           | Correspondence Address          |                          |                               |                                                  |      |   |
|                                                     |                                                                   | ę         | 5. Street Name 1 *              |                          | 6. Street Name 2              |                                                  |      |   |
|                                                     |                                                                   | 7         | 7. City *                       |                          | 8. Postcode *                 |                                                  |      |   |
|                                                     |                                                                   | 5         | 9. State *                      | - Select One -           | 10. <b>0</b> Telephone No. *  |                                                  |      |   |
|                                                     |                                                                   | 1         | 11. 🔮 Fax No. *                 |                          | 12. 0 Email Address *         |                                                  |      |   |
|                                                     |                                                                   | 1         | 13. 0 MI Reference              |                          | 14. 0 MI Business Type *      | Conventional Bank with Islamic<br>Banking Window |      |   |
|                                                     |                                                                   | 1         | 15. • Additional MI Information |                          |                               |                                                  |      | l |
|                                                     | (                                                                 | + De      | osit Product Information        |                          |                               |                                                  |      |   |
|                                                     |                                                                   | -         |                                 |                          |                               |                                                  |      | ~ |

Alternative way to access the eDPR form

**5.5 Step 1**: Click on the *Search eDPR Form* function under the Deposit Product Registration module.

| PIDM                                                                                                    | Current MI BANK BERHAD                                                                     | Welcome 🔺 |
|----------------------------------------------------------------------------------------------------|--------------------------------------------------------------------------------------------|-----------|
| Dashboard                                                                                                    | Deshboard                                                                                  |           |
| Resource Center                                                                                                    |                                                                                            |           |
| Submissions                                                                                                    |                                                                                            |           |
| Depend Penders Registration     Q. Search eDPR Form     New eDPR Form     MI Profile Maintenance     User Manual     Contact Us | Click here<br>Click here<br>For the 2019 year of Assessment is from<br>TMAY TO 31 WAY 2019 |           |
|                                                                                                    | My Tasks                                                                                   |           |
|                                                                                                    | There are no records                                                                       |           |
|                                                                                                    |                                                                                            |           |

|                                                                                            | Ref No     | PIDM/UGI/LEGAL/2011/01                                   | Version No        | 4.0                 |
|--------------------------------------------------------------------------------------------|------------|----------------------------------------------------------|-------------------|---------------------|
| PIDM )                                                                                     | Issue Date | 18 February 2011                                         | <b>Revised</b> on | 14 February 2020    |
| Perbadanan Insurans Deposit Malaysia<br>Protecting Your Insurance And Deposits In Malaysia | TITLE      | Guide to Using the Electronic<br>for Member Institutions | Deposit Produc    | t Registration Form |

**5.6 Step 2**: The user will be directed to the *Search eDPR Form* page. Click on the *New eDPR Form* button in this page.

|                    | PIDM                | 9 |                                 | Current MI       | BANK BERHAD |                    |              | Welcome | 4 |
|--------------------|---------------------|---|---------------------------------|------------------|-------------|--------------------|--------------|---------|---|
| 🏾 Dashboard        | d                   |   | Electronic Deposit Product Regi | stration List    |             |                    |              |         |   |
| 🍐 Resource (       | Center              |   | Accesh Officia                  |                  |             |                    |              |         |   |
| 🕒 Submission       | BS                  | > | Search Criteria                 |                  |             |                    |              |         |   |
| Deposit Providence | roduct Registration | ž | Form status                     | Select an Option | Ŧ           | Product Name       | Product Name |         |   |
| 🏦 MI Profile       | Maintenance         |   | Submitted Date From             |                  |             | Submitted Date To  |              |         |   |
| 🛢 User Manu        | ual                 |   | Reference No                    | Reference No     |             |                    |              |         |   |
| 🗩 Contact Us       | s                   |   |                                 |                  | Reset       | arch New eDPR Form |              |         |   |
|                    |                     |   |                                 |                  |             |                    |              |         |   |
|                    |                     |   | Search Result                   |                  |             |                    | Click here   |         |   |
|                    |                     |   |                                 |                  |             |                    |              |         |   |
|                    |                     |   |                                 |                  |             |                    |              |         |   |
|                    |                     |   |                                 |                  |             |                    |              |         |   |
|                    |                     |   |                                 |                  |             |                    |              |         |   |

**Note**: For an MI that carries on Islamic banking business in addition to its conventional banking business, the user will be required to select either the conventional eDPR form or the Islamic eDPR form before being directed to the new eDPR form page.

5.7 Step 3: The user is directed to the new eDPR form page.

| PIDM                         | Current MI BANK BERHAD                                                                  | Welcome |  |  |  |  |
|------------------------------|-----------------------------------------------------------------------------------------|---------|--|--|--|--|
| n Dashboard                  | Electronic Deposit Product Registration form - Conventional (New)                       | Back    |  |  |  |  |
| A Resource Center            |                                                                                         |         |  |  |  |  |
| Submissions                  | Expand All Click[here]to view the notes to the eDPR form                                |         |  |  |  |  |
| Deposit Product Registration | + MI information                                                                        |         |  |  |  |  |
| 🟦 MI Profile Maintenance     | + Deposit Product Information                                                           |         |  |  |  |  |
| @ User Manual                | + Information Relating to Investment Linked to Derivatives Offered / Structured Product |         |  |  |  |  |
| Contact Us                   | + Special Conditions                                                                    |         |  |  |  |  |
|                              | + Deposit Product                                                                       |         |  |  |  |  |
|                              | + Deposit Liability                                                                     |         |  |  |  |  |
|                              |                                                                                         |         |  |  |  |  |
|                              | Save Submit                                                                             |         |  |  |  |  |

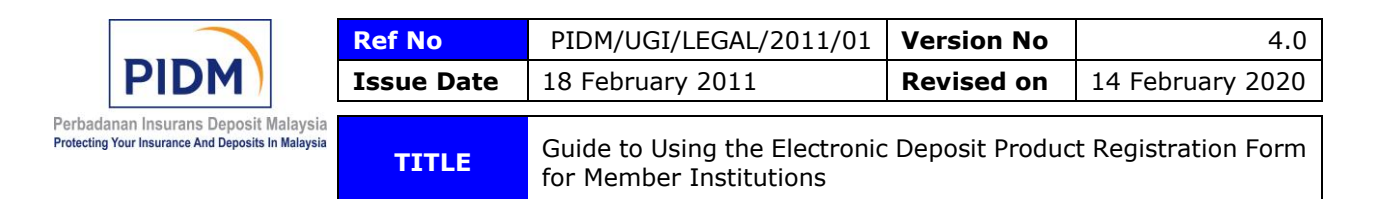

**5.8 Step 4**: Click on the *Expand All* function to display all questions in the eDPR form or the "+" function to display the questions of a specific section in the eDPR form.

| B Dashboard                  | Ele            | ectronic Deposit Produ           | ct Registration form - Co | onventional (New)     |                             |                                                  | Back |
|------------------------------|----------------|----------------------------------|---------------------------|-----------------------|-----------------------------|--------------------------------------------------|------|
| A Resource Center            |                |                                  |                           |                       |                             |                                                  |      |
| Submissions                  | > <sup>D</sup> | xpand All                        | Click[here]to view the n  | otes to the eDPR form |                             |                                                  |      |
| Deposit Product Registration | 2              | - MI Information                 |                           |                       |                             |                                                  |      |
| 🏦 MI Profile Maintenance     |                | 1. Name of Me                    | mber Institution *        | BANK BERHAD           | 2. 0 Name of Contact Person | •                                                |      |
| User Manual                  |                | 2 A Decignation                  |                           |                       | 4 Opportment                |                                                  |      |
| Contact Us                   |                | <ol> <li>Designation</li> </ol>  |                           |                       | 4. O Department             |                                                  |      |
|                              |                | <ol> <li>Corresponder</li> </ol> | nce Address               |                       |                             |                                                  |      |
|                              |                | 5. Street Nar                    | me 1 *                    |                       | 6. Street Name 2            |                                                  |      |
|                              |                | 7. City *                        |                           |                       | 8. Postcode *               |                                                  |      |
|                              |                | 9. State *                       |                           | - Select One -        | , 10. 9 Telephone No. *     |                                                  |      |
|                              |                | 11. () Fax No. *                 |                           |                       | 12. 0 Email Address *       |                                                  |      |
|                              |                | 13. <b>0</b> MI Refere           | nce                       |                       | 14. 0 MI Business Type *    | Conventional Bank with Islamic<br>Banking Window |      |
|                              |                | 15. <b>1</b> Additional          | MI Information            |                       |                             |                                                  |      |
|                              |                |                                  |                           |                       |                             |                                                  |      |
|                              |                |                                  |                           |                       |                             |                                                  |      |
|                              |                | -                                |                           |                       |                             |                                                  |      |
|                              | (              | + Deposit Product I              | nformation                |                       |                             |                                                  |      |

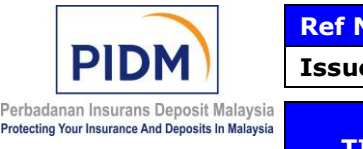

| ef No     | PIDM/UGI/LEGAL/2011/01                                   | Version No        | 4.0                 |
|-----------|----------------------------------------------------------|-------------------|---------------------|
| ssue Date | 18 February 2011                                         | <b>Revised</b> on | 14 February 2020    |
| TITLE     | Guide to Using the Electronic<br>for Member Institutions | Deposit Produc    | t Registration Form |

### PART F: EDPR FORM

6.0 The eDPR form has three (3) main components:

### (a) Function Links

Function links are located at the top of the eDPR form. There are three (3) functions links and they comprise:

- (i) *Expand All* displays all questions in the eDPR form. See paragraph 5.4 or 5.8 above for further details.
- (ii) Notes to the eDPR form display the "IMPORTANT" notice relating to the eDPR form. A user must read and understand this notice before answering the questions in the eDPR form; and
- (iii) *Back* redirects the user to the previous page visited.

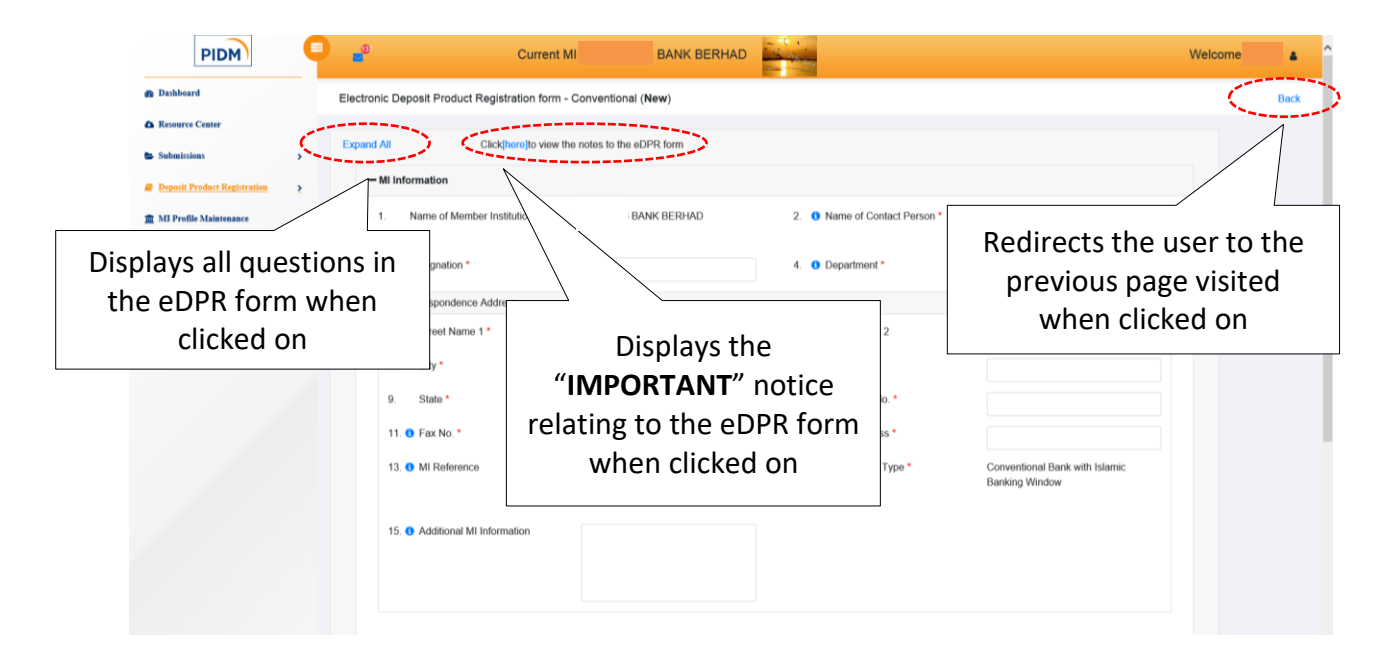

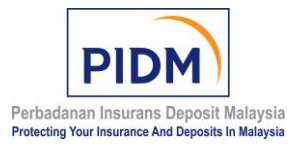

| Ref No     | PIDM/UGI/LEGAL/2011/01                                | Version No        | 4.0                 |
|------------|-------------------------------------------------------|-------------------|---------------------|
| Issue Date | 18 February 2011                                      | <b>Revised</b> on | 14 February 2020    |
| TITLE      | Guide to Using the Electronic for Member Institutions | Deposit Produc    | t Registration Form |

# (b) Function Buttons

Function buttons are located at the bottom of the eDPR form. There are two (2) functions buttons and they comprise:

- (i) Save saves the eDPR form that the user is working on ("work in progress") or the completed eDPR form in the PIDM Industry Portal.<sup>6,7</sup> If the user has saved a work in progress, the user may continue to complete the rest of the eDPR form by searching for the work in progress using the Search eDPR Form function.<sup>8</sup> For completed but yet to submit eDPR form, the user may search the eDPR form using the Search eDPR Form function<sup>9</sup> and submit it to PIDM using the Submit button.
- (ii) Submit submits the completed eDPR form to PIDM.<sup>10</sup>

| <ol> <li>City*</li> <li>State *</li> <li>State .</li> <li>Fax No. *</li> <li>M Reference</li> <li>Additional MI Information</li> </ol> | - Select One - V                     | <ol> <li>Postcode *</li> <li>Telephone No. *</li> <li>Email Address *</li> <li>MI Business Type *</li> </ol> | Conventional Bank with Islamic<br>Banking Window |                                             |
|----------------------------------------------------------------------------------------------------|--------------------------------------|----------------------------------------------------------------------------------------------------|--------------------------------------------------|---------------------------------------------|
| Saves the work<br>progress or th<br>completed eDPR f<br>the PIDM Industry<br>when clicked                                              | c in<br>ne<br>orm in<br>Portal<br>on | oduet                                                                                                    | Submits<br>eDPR forr<br>cl                       | the completed<br>n to PIDM when<br>icked on |

<sup>&</sup>lt;sup>6</sup> In the event the user is not yet ready to submit the eDPR form to PIDM.

<sup>&</sup>lt;sup>7</sup> See paragraph 7.0 below for further details.

<sup>&</sup>lt;sup>8</sup> See paragraph 7.1 below for further details.

<sup>&</sup>lt;sup>9</sup> See paragraph 7.1 below for further details.

<sup>&</sup>lt;sup>10</sup> See paragraph 7.2 below for further details.

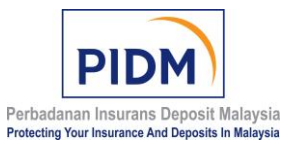

| Ref No     | PIDM/UGI/LEGAL/2011/01        | Version No        | 4.0                 |
|------------|-------------------------------|-------------------|---------------------|
| Issue Date | 18 February 2011              | <b>Revised</b> on | 14 February 2020    |
|            |                               |                   |                     |
| TITLE      | Guide to Using the Electronic | Deposit Produc    | t Registration Form |

# (c) eDPR Questions

This section (divided into six (6) categories, see below) contains the list of questions that a user must answer in order to register a deposit product with PIDM. There are also help icons (1) next to selected questions to help a user in answering the questions in the eDPR form. Please refer to them before answering the questions. The help text is for both conventional and Islamic eDPR forms. Go through each question in the eDPR form carefully and answer the questions where applicable. An asterisk \* in the eDPR form denotes a mandatory field that must be completed. A "Not Applicable" or "N/A" answer is not acceptable for questions marked with asterisk \*.

| PIDM                                                               | •             | Current Mi                          | BANK BERHAD            | and the second second s | Welcome                                          |
|--------------------------------------------------------------------|---------------|-------------------------------------|------------------------|----------------------------------------------------------------------------------------------------|--------------------------------------------------|
| B Dashboard                                                        | Electronic De | posit Product Registration form - C | Conventional (New)     |                                                                                                    | Back                                             |
| Resource Center      Submissions     Composit Product Registration | Expand All    | Click[here]to view the              | notes to the eDPR form |                                                                                                    |                                                  |
| 🏦 MI Profile Maintenance                                           | 1.            | Name of Member Institution *        | BANK BERHAD            | 2. 0 Name of Contact Person                                                                                                    |                                                  |
| Help icon with l                                                   | help          | Designation *                       |                        | 4. (1) Department *                                                                                                    |                                                  |
| text to the ques                                                   | stion         | orrespondence Address               |                        | 6 Street Name 2                                                                                                    | Denotes a mandatory                              |
|                                                                    | 7.            | City *                              |                        | 8. Postcode *                                                                                                    | field that must be                               |
|                                                                    | 9.            | State *                             | - Select One - 🗸       | 10. • Telephone No. *<br>12. • Email Address *                                                                                                    | completed                                        |
|                                                                    | 13.           | MI Reference                        |                        | 14. 0 MI Business Type *                                                                                                    | Conventional Bank with Islamic<br>Banking Window |
|                                                                    | 15. (         | Additional MI Information           |                        |                                                                                                    |                                                  |
|                                                                    |               |                                     |                        |                                                                                                    |                                                  |

The conventional eDPR Form consists of 49 submission questions whereas Islamic eDPR form consists of 53 submission questions. All submission questions are divided into six (6) categories and they are:

- (i) MI Information;
- (ii) Deposit Product Information;
- (iii) Information Relating to Investment Linked to Derivatives Offered / Structured Product;
- (iv) Special Conditions;
- (v) Deposit Product; and
- (vi) Deposit Liability.

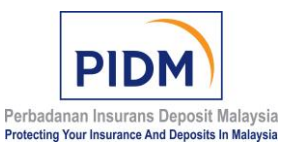

| Ref No     | PIDM/UGI/LEGAL/2011/01                                | Version No        | 4.0                 |
|------------|-------------------------------------------------------|-------------------|---------------------|
| Issue Date | 18 February 2011                                      | <b>Revised</b> on | 14 February 2020    |
| TITLE      | Guide to Using the Electronic for Member Institutions | Deposit Produc    | t Registration Form |

### PART G: COMPLETING THE EDPR FORM IN MULTIPLES SESSIONS<sup>11</sup>

#### 7.0 How to Save a Work in Progress or Completed eDPR Form

(a) A user can save a work in progress or a completed but yet to submit eDPR form by clicking on the *Save* button.

| 15. • Additional MI Information                                                         |
|-----------------------------------------------------------------------------------------|
|                                                                                         |
|                                                                                         |
| + Deposit Product Information                                                           |
| + Information Relating to Investment Linked to Derivatives Offered / Structured Product |
| + Special Conditions                                                                    |
| + Deposit Product                                                                       |
| + Deposit Liability                                                                     |
| Save I Saved                                                                            |

(b) The user will be prompted with a confirmation message that the work in progress or the completed but yet to submit eDPR form has been saved.

| 7. City *                               | Electronic Deposit Product Registration        |        |                                                  |
|-----------------------------------------|------------------------------------------------|--------|--------------------------------------------------|
| 9. State *                              | form - Conventional                            | o. *   |                                                  |
| 11. O Fax No. *                         | Saved Successfully                             | is *   |                                                  |
| 13. O MI Reference                      |                                                | Туре * | Conventional Bank with Islamic<br>Banking Window |
|                                         | Ok                                             |        |                                                  |
| 15.      Additional MI Information      |                                                |        |                                                  |
|                                         |                                                |        |                                                  |
|                                         |                                                |        |                                                  |
|                                         |                                                |        |                                                  |
| Deposit Product Information             |                                                |        |                                                  |
| Information Relating to Investment Link | ed to Derivatives Offered / Structured Product |        |                                                  |
| Special Conditions                      |                                                |        |                                                  |
| Deposit Product                         |                                                |        |                                                  |
| ► Deposit Liability                     |                                                |        |                                                  |
|                                         |                                                |        |                                                  |
|                                         | Save Submit                                    |        |                                                  |

<sup>&</sup>lt;sup>11</sup> Users are advised to work on one (1) eDPR form at a time and encouraged to compete the eDPR Form in one (1) session.

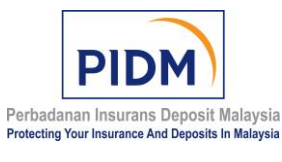

| Ref No     | PIDM/UGI/LEGAL/2011/01                                | Version No        | 4.0                 |
|------------|-------------------------------------------------------|-------------------|---------------------|
| Issue Date | 18 February 2011                                      | <b>Revised</b> on | 14 February 2020    |
| TITLE      | Guide to Using the Electronic for Member Institutions | Deposit Produc    | t Registration Form |

(c) The saved work in progress or the completed but yet to submit eDPR form will be assigned with a reference number.

| PIDM                         | • | •                       | Current MI                     | BANK BERHAD               |                                      | Welcome | • ^  |
|------------------------------|---|-------------------------|--------------------------------|---------------------------|--------------------------------------|---------|------|
| Dashboard                    |   | Electronic Deposit Proc | duct Registration form - Conve | entional ( <b>Draft</b> ) |                                      |         | Back |
| A Resource Center            |   | C                       |                                |                           |                                      |         |      |
| Submissions                  | • | Reference No            | BANK20200025                   |                           | Form Status Dram                     |         |      |
| Deposit Product Registration | 2 | Expand All              | Click[here]to view the notes   | s to the eDPR form        |                                      |         |      |
| 🏦 MI Profile Maintenance     |   | - Mi Information        |                                |                           |                                      |         |      |
| User Manual                  |   | 1. Name of M            | fember Institution *           | BANK BERHAD               | 2. <b>1</b> Name of Contact Person * |         |      |
| Contact Us                   |   |                         |                                |                           |                                      |         |      |
|                              |   | 3. () Designation       | n *                            |                           | 4. () Department *                   |         |      |
|                              |   | Correspond              | lence Address                  |                           |                                      |         |      |
|                              |   | 5. Street N             | lame 1 *                       |                           | 6. Street Name 2                     |         |      |
|                              |   | 7. City •               |                                |                           | 8. Postcode *                        |         |      |
|                              |   | 9. State *              | - 5                            | Select One -              | 10. () Telephone No. *               |         |      |
|                              |   | 11. 🕚 Fax No.           | •                              |                           | 12. () Email Address *               |         |      |

# 7.1 How to Continue Completing or Editing a Saved eDPR Form

 Where a user has saved a work in progress and wants to continue working on it, the user should use the *Search eDPR Form* function, select the *Form status* as the search criterion, choose the *Draft* filter and click on the *Search* button.

| PIDM                                                                                                    | 9          | -                                                                     | Current MI                                               | BANK BERHAD  | and the second second s |                                       | Welcome | • |
|----------------------------------------------------------------------------------------------------|------------|-----------------------------------------------------------------------|----------------------------------------------------------|--------------|----------------------------------------------------------------------------------------------------|---------------------------------------|---------|---|
| Dashboard                                                                                                 |            | Electronic Deposit Product Re                                         | gistration List                                          |              |                                                                                                    |                                       |         |   |
| Resource Center                                                                                           | ,          | Search Criteria                                                       |                                                          |              |                                                                                                    |                                       |         |   |
| Deposit Product Registration                                                                              | <u>,</u> < | Form status                                                           | Select an Option                                         |              | Product Name                                                                                                    | Product Name                          |         |   |
| MI Profile Maintenance                                                                                    |            | Submitted Date From                                                   | All                                                      | ٩            | Submitted Date To                                                                                                    |                                       |         |   |
| User Manual<br>Contact Us                                                                                 |            | Reference No                                                          | Aborted<br>Draft<br>Requested For Withdrawa<br>Submitted | arch         | New eDPR1.                                                                                                    |                                       |         |   |
|                                                                                                    |            | Search Result                                                         | Withdrawn                                                |              | Select                                                                                                    | the <i>Draft</i> filter               |         |   |
|                                                                                                    |            |                                                                       |                                                          |              |                                                                                                    | ····                                  |         |   |
|                                                                                                    |            |                                                                       |                                                          |              |                                                                                                    | , , , , , , , , , , , , , , , , , , , |         |   |
|                                                                                                    |            |                                                                       |                                                          |              |                                                                                                    | ,                                     |         |   |
| Resource Center<br>Submissions                                                                            | ,          | Search Criteria                                                       |                                                          |              |                                                                                                    |                                       |         |   |
| Resource Center<br>Submissions<br>Depart Product Regionation                                              | >          | Search Criteria<br>Form status                                        | Draft                                                    | •            | Product Name                                                                                                    | Product Name                          |         |   |
| Resource Center<br>Sobmissions<br>Depend Product Registration<br>MI Profile Maintenance                   | >          | Search Criteria<br>Form status<br>Submitted Date From                 | Draft                                                    | *            | Product Name<br>Submitted Date To                                                                                                    | Product Name                          |         |   |
| , Resource Center<br>Submissions<br>Deputit Prodect Registration<br>MI Profile Maintenance<br>User Manual | > 2        | Search Criteria<br>Form status<br>Submitted Date From<br>Reference No | Draft<br>Reference No                                    | •            | Product Name<br>Submitted Date To                                                                                                    | Product Name                          |         |   |
| Resource Center<br>Submissions<br>Exposit Profile Rightestion<br>MI Profile Maintenance<br>User Manual    | > 2        | Search Criteria<br>Form status<br>Submitted Date From<br>Reference No | Draft<br>Reference No                                    | Pesel Scarch | Product Name<br>Submitted Date To<br>New eDFR Form                                                                                                    | Product Name                          |         |   |

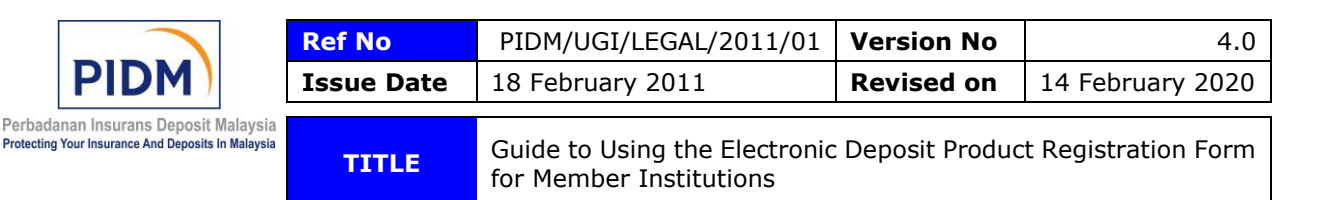

(b) A list of search results will appear under the *Search Result* header. Click on the blue *Action* icon based on the assigned reference number of the saved work in progress.

| A Resource Center            |   |   |                    |          |           |             |              |                    |              |       |                |        |   |  |
|------------------------------|---|---|--------------------|----------|-----------|-------------|--------------|--------------------|--------------|-------|----------------|--------|---|--|
| Submissions                  | , |   | Search Criteria    |          |           |             |              |                    |              |       |                |        |   |  |
| Deposit Product Registration | , |   | Form status        |          | Draft     |             | ×            | Product Name       | Product Name | ,     |                |        |   |  |
| 🏦 MI Profile Maintenance     |   |   | Submitted Date Fro | m        |           |             |              | Submitted Date To  |              |       |                |        |   |  |
| User Manual                  |   |   | Reference No       |          | Reference | No          |              |                    |              |       |                |        |   |  |
| Contact Us                   |   |   |                    |          |           |             | Reset Se     | arch New eDPR Form |              |       |                |        |   |  |
|                              |   |   |                    |          |           |             |              |                    |              |       |                |        |   |  |
|                              |   |   | Search Result      |          |           |             |              |                    |              |       |                |        |   |  |
|                              |   |   |                    |          |           |             |              |                    |              |       |                |        |   |  |
|                              |   |   | Form Type          | Referenc | e No      | Form Status | Product Name |                    | Created By   |       | Submitted Date | Action |   |  |
|                              |   |   | Conventional       | BANK     | 20200022  | Draft       |              |                    |              |       |                | a.     |   |  |
|                              |   |   | Conventional       | BANK     | 20200023  | Draft       |              |                    |              |       |                | œ      |   |  |
|                              |   |   | Conventional       | BANK     | 20200024  | Draft       |              |                    |              |       |                | œ      |   |  |
|                              |   | C | Conventional       | BANK     | 20200025  | Draft       |              |                    |              |       |                | œ      |   |  |
|                              |   |   | <                  |          |           |             |              |                    |              | First | Previous 1     | vext   |   |  |
|                              |   |   |                    |          |           |             |              |                    |              |       |                |        |   |  |
|                              |   |   |                    |          |           |             |              |                    |              |       | Clic           | k har  | 0 |  |
|                              |   |   |                    |          |           |             |              |                    |              |       | Clic           | K HEI  | e |  |
|                              |   |   |                    |          |           |             |              |                    |              |       |                |        |   |  |

- (c) The user will be directed to the saved work in progress once the blue *Action* icon is clicked on.
- (d) To search for completed but yet to submit eDPR form, follow the steps described in paragraphs 7.1(a) to (c) above.

# 7.2 How to Submit a Completed eDPR to PIDM

(a) When the eDPR form is ready for submission and the user wants to submit it to PIDM, the user should click on the *Submit* button.

| 15. O Additional MI Information                                                         |
|-----------------------------------------------------------------------------------------|
|                                                                                         |
|                                                                                         |
| + Deposit Product Information                                                           |
| + Information Relating to Investment Linked to Derivatives Offered / Structured Product |
| + Special Conditions                                                                    |
| + Deposit Product                                                                       |
| + Deposit Liability                                                                     |
| Stre                                                                                    |

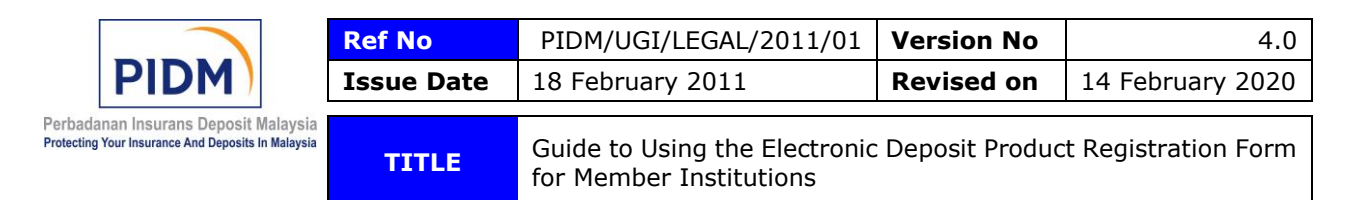

(b) The information in the eDPR form will be checked for completeness and errors.If errors are found, a warning message will appear.

| 5. Sugername i                                                 | ×                                             | 0. Sueer name z              |                                                  |          |
|----------------------------------------------------------------|-----------------------------------------------|------------------------------|--------------------------------------------------|----------|
|                                                                | Alert - Validation(s)                         |                              |                                                  |          |
| 7. City *                                                      |                                               |                              | ×                                                |          |
|                                                                | There are some invalid field input, please co | rrect the error(s)           | Postcode is mandatory                            |          |
| 9. State *                                                     |                                               | o. *                         | ×                                                |          |
|                                                                |                                               | Close                        | Telephone No. is mandatory                       |          |
| 11. • Fax No. *                                                | ×                                             | 12. 0 Email Address *        | ×                                                |          |
|                                                                | Fax No. is mandatory                          |                              | Email Address is mandatory                       |          |
| 13. O MI Reference                                             |                                               | 14. O MI Business Type *     | Conventional Bank with Islamic<br>Banking Window |          |
| 15. 0 Additional MI Information                                |                                               |                              |                                                  |          |
|                                                                |                                               |                              |                                                  |          |
|                                                                |                                               |                              |                                                  |          |
|                                                                |                                               |                              |                                                  |          |
|                                                                |                                               |                              |                                                  |          |
| - Deposit Product Information                                  |                                               |                              |                                                  |          |
| 16. <b>0</b> Name of Product *                                 |                                               |                              |                                                  | <b>.</b> |
|                                                                |                                               | Name of Product is mandatory |                                                  | <u> </u> |
| 17. O Date of Launch                                           |                                               |                              |                                                  |          |
|                                                                |                                               |                              |                                                  |          |
| <ol> <li>Please select whichever<br/>document(s): *</li> </ol> | document(s) is applicable and attach the      | Product Brochure             |                                                  |          |
| Noto                                                           |                                               |                              | Browse                                           |          |
| 1. Attach one document                                         | at a time                                     |                              |                                                  |          |
| 2. Click Browse to sele                                        | ct a file                                     | LiTerm Sheet                 |                                                  |          |

**Important**: **DO NOT** fill in a postmaster or general use email address e.g. <u>enquiry@bank.com</u> for the contact person's email address in the eDPR form. The user must also rectify all the errors before submitting the eDPR form to PIDM. PIDM has the right to reject any incomplete submission.

(c) If there is no error, the user will be prompted with a confirmation message that the eDPR form has been successfully submitted to PIDM.

| 7. City *<br>9. State *         | Electronic Deposit Product Registration<br>form - Conventional | o. *   |                                |
|---------------------------------|----------------------------------------------------------------|--------|--------------------------------|
| 11. 💿 Fax No. *                 | Product Registration Submitted Successfully                    | s*     |                                |
| 13.  MI Reference               |                                                                | Type * | Conventional Bank with Islamic |
|                                 | Ok                                                             |        | Danking window                 |
| 15.   Additional MI Information |                                                                |        |                                |
|                                 |                                                                |        |                                |
|                                 |                                                                |        |                                |
|                                 |                                                                |        |                                |
| - Deposit Product Information   |                                                                |        |                                |
|                                 |                                                                |        |                                |

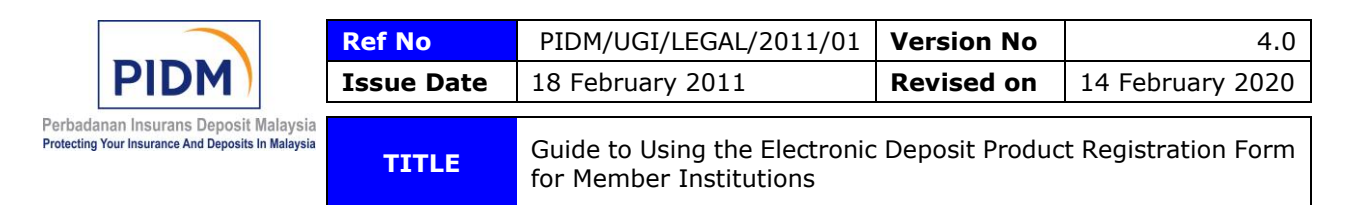

(d) The submitted eDPR form will be assigned with a reference number.

| PIDM                         | 9 | •                            | Current MI                          | BANK BERHAD    | -                                  |                                   |   | Welcome |      | î |
|------------------------------|---|------------------------------|-------------------------------------|----------------|------------------------------------|-----------------------------------|---|---------|------|---|
| n Dashboard                  |   | Electronic Deposit Product   | Registration form - Convention      | al (Submitted) |                                    |                                   |   |         | Back |   |
| A Resource Center            |   |                              |                                     |                |                                    |                                   |   |         |      |   |
| Submissions                  | , | Reference No<br>Submitted By | BANK20200026                        |                | Form Status<br>Submitted Date Time | Submitted<br>22-Jan-2020 06:51 PM | > |         |      |   |
| Deposit Product Registration | 2 |                              |                                     |                |                                    |                                   |   |         |      |   |
| 🏦 MI Profile Maintenance     |   | Expand All                   | Click[here]to view the notes to the | eDPR form      |                                    |                                   |   |         |      |   |
| 🖉 User Manual                |   | - MI Information             |                                     |                |                                    |                                   |   |         |      |   |
| 🗭 Contact Us                 |   | 1. Name of Mem               | ber Institution * BANK              | BERHAD (0218)  | 2. 0 Name of Contact Pe            | rson *                            |   |         |      |   |

(e) An email confirmation will be automatically sent to the user's inbox in the PIDM Industry Portal informing the user of the successful submission.

|                                            | Current MI      | BANK BERHAD                                                                   | Welcome                                                                                                    |
|--------------------------------------------|-----------------|-------------------------------------------------------------------------------|----------------------------------------------------------------------------------------------------|
| Dashboard     Dil List     Resource Center |                 |                                                                               |                                                                                                    |
| Click here to access                       | Mark as read    |                                                                               | Carrola Carrola |
| the email's inbox                          | From            | Subject Submission of the Electronic Deposit Product Registration (cDPR) form | Click here to access                                                                                                    |
| User Manual                                | ips@pidm.gov.my | [PIDM Industry Portal System] - Access Right for BOCOfficer@gmail.com         | the email's content                                                                                                    |
| Contact Us                                 | Ips@pidm.gov.my | [PIDM Industry Portal System] - Access Right for BOCOfficer@gmail.com         |                                                                                                    |

(f) The user may use the *Search eDPR Form* function to search for an eDPR form which has been submitted successfully. Please select the *Form status* as the search criterion, choose the *Submitted* filter and click on the *Search* button.

| PIDM                         | 9 | <b>_</b> 0                     | Current MI                            | BANK BERHAD | - Charles         |              | Welcome | • |
|------------------------------|---|--------------------------------|---------------------------------------|-------------|-------------------|--------------|---------|---|
| 😰 Dashboard                  |   | Electronic Deposit Product Reg | gistration List                       |             |                   |              |         |   |
| A Resource Center            |   |                                |                                       |             |                   |              |         |   |
| submissions 🔁                | > | Search Criteria                |                                       |             |                   |              |         |   |
| Deposit Product Registration | 2 | Form status                    | Select an Option                      |             | Product Name      | Product Name |         |   |
| 🏦 MI Profile Maintenance     |   | Submitted Date From            | All                                   | ٩           | Submitted Date To |              |         |   |
| User Manual                  |   | Reference No                   | - Abortod                             |             |                   |              |         |   |
| Contact Us                   |   |                                | Requested For Withdrawal<br>Submitted | ar          | ch New eDPR Form  |              |         |   |
|                              |   |                                | Withdrawn                             |             | $\sim$            |              |         |   |
|                              |   | Search Result                  |                                       |             |                   |              |         |   |
|                              |   |                                |                                       |             | Select t          | he Submitted |         |   |
|                              |   |                                |                                       |             |                   | filter       |         |   |
|                              |   |                                |                                       |             |                   |              |         |   |

|                         | Ref No     | PIDM/UGI/LEGAL/2011/01        | Version No        | 4.0                 |
|-------------------------|------------|-------------------------------|-------------------|---------------------|
|                         | Issue Date | 18 February 2011              | <b>Revised</b> on | 14 February 2020    |
| Malaysia<br>In Malaysia | TITLE      | Guide to Using the Electronic | Deposit Produc    | t Registration Form |

TITLE

Search Result

Perbadanan Insurans Deposit Protecting Your Insurance And Deposit

B Dashboard 6

fft MI Profile Ma

| PIDM                | 9 | <b>_</b> 0                       | Current MI   | BANK BERHAD |                   |              | Welcome |
|---------------------|---|----------------------------------|--------------|-------------|-------------------|--------------|---------|
| rd                  |   | Electronic Deposit Product Regis | tration List |             |                   |              |         |
| Center              |   |                                  |              |             |                   |              |         |
| ons                 | , | Search Criteria                  |              |             |                   |              |         |
| roduct Registration | 2 | Form status                      | Submitted    | *           | Product Name      | Product Name |         |
| le Maintenance      |   | Submitted Date From              |              |             | Submitted Date To |              |         |
| nual                |   | Reference No                     | Reference No |             |                   |              |         |

Reset Search

Click Search

for Member Institutions

A list of search results will appear under the Search Result header. Click on the (g) blue Action icon based on the assigned reference number of the submitted eDPR form to view the submitted eDPR form.

| Deposit Product Registration > | Form status         | Submitted           | + Product Name             | Product Name |                        |
|--------------------------------|---------------------|---------------------|----------------------------|--------------|------------------------|
| m MI Profile Maintenance       | Submitted Date From |                     | Submitted Date To          |              |                        |
| auguster Manual                | Reference No        | Reference No        |                            |              |                        |
| Contact Us                     |                     |                     | Reset Search New eDPR Form |              | Click here             |
|                                | Search Result       |                     |                            |              |                        |
|                                | Form Type Deform    | Form Status         | Product Name               | Created By   | Submitted Date Action  |
|                                | Conventional BAN    | K20200026 Submitted | 1                          |              | 22-Jan-2020 06:51 PM 🕜 |

|                                                                                            | Ref No     | PIDM/UGI/LEGAL/2011/01                                | Version No        | 4.0                 |
|--------------------------------------------------------------------------------------------|------------|-------------------------------------------------------|-------------------|---------------------|
| PIDM )                                                                                     | Issue Date | 18 February 2011                                      | <b>Revised</b> on | 14 February 2020    |
| Perbadanan Insurans Deposit Malaysia<br>Protecting Your Insurance And Deposits In Malaysia | TITLE      | Guide to Using the Electronic for Member Institutions | Deposit Produc    | t Registration Form |

# PART H: HOW TO COMPLETE THE EDPR FORM IN ONE SESSION AND SUBMIT TO PIDM<sup>12</sup>

- **8.0** Click on the Deposit Product Registration module and access the new eDPR form by either using the function of *New eDPR Form* or *Search eDPR Form*.<sup>13</sup>
- **8.1** Once a user has answered all the questions in the eDPR form, the user can submit the completed eDPR form to PIDM by clicking on the *Submit* button.

| 15. O Additional MI Information                                                         |
|-----------------------------------------------------------------------------------------|
|                                                                                         |
|                                                                                         |
| + Deposit Product Information                                                           |
| + Information Relating to Investment Linked to Derivatives Offered / Structured Product |
| + Special Conditions                                                                    |
| + Deposit Product                                                                       |
| + Deposit Liability                                                                     |
| Sere Budrit                                                                             |

**8.2** The information in the eDPR form will be checked for completeness and errors. If errors are found, a warning message will appear.

| 5. Sueet Name 1                                                                                                 | ×                                             | 0. Street Name 2                 |                                |   |
|----------------------------------------------------------------------------------------------------|-----------------------------------------------|----------------------------------|--------------------------------|---|
|                                                                                                    | Alert - Validation(s)                         |                                  |                                |   |
| 7. City*                                                                                                    |                                               |                                  |                                | × |
|                                                                                                    | There are some invalid field input, please co | prrect the error(s)              | Postcode is mandatory          |   |
| 9. State *                                                                                                    |                                               | 0. *                             |                                | × |
|                                                                                                    |                                               | Close                            | Telephone No. is mandatory     |   |
| 11. 😗 Fax No. *                                                                                                 | ×                                             | 12. 9 Email Address *            |                                | × |
|                                                                                                    | Fax No. is mandatory                          |                                  | Email Address is mandatory     |   |
| 13. O MI Reference                                                                                              |                                               | 14. <b>()</b> MI Business Type * | Conventional Bank with Islamic |   |
|                                                                                                    |                                               |                                  | Banking Window                 |   |
|                                                                                                    |                                               |                                  |                                |   |
| 15. 0 Additional MI Information                                                                                 |                                               |                                  |                                |   |
|                                                                                                    |                                               |                                  |                                |   |
|                                                                                                    |                                               |                                  |                                |   |
|                                                                                                    |                                               |                                  |                                |   |
|                                                                                                    |                                               |                                  |                                |   |
| Description of the second second second second second second second second second second second second second s |                                               |                                  |                                |   |
| - Deposit Product information                                                                                   |                                               |                                  |                                |   |
| 16. <b>1</b> Name of Product *                                                                                  |                                               |                                  |                                | × |
|                                                                                                    |                                               | Name of Product is mandatory     |                                |   |
| 17. <b>9</b> Date of Launch                                                                                     |                                               |                                  |                                |   |
|                                                                                                    |                                               |                                  |                                |   |

<sup>&</sup>lt;sup>12</sup> Users are encouraged to complete the eDPR Form in one (1) session and submit to PIDM as there are fewer steps involved.

<sup>&</sup>lt;sup>13</sup> See paragraphs 5.1 to 5.8 above for further details.

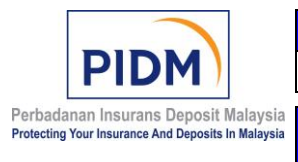

| Ref No     | PIDM/UGI/LEGAL/2011/01                                | Version No        | 4.0                 |
|------------|-------------------------------------------------------|-------------------|---------------------|
| Issue Date | 18 February 2011                                      | <b>Revised</b> on | 14 February 2020    |
|            |                                                       |                   |                     |
| TITLE      | Guide to Using the Electronic for Member Institutions | Deposit Produc    | t Registration Form |

**Important**: **DO NOT** fill in a postmaster or general use email address e.g. <u>enquiry@bank.com</u> for the contact person's email address in the eDPR form. The user must also rectify all the errors before submitting the eDPR form to PIDM. PIDM has the right to reject any incomplete submission.

**8.3** If there is no error, the user will be prompted with a confirmation message that the eDPR form has been successfully submitted to PIDM.

| 7.<br>9.  | City *<br>State *         | Electronic Deposit Product<br>form - Conventional | Registration | 0. *   |                                                  |  |
|-----------|---------------------------|---------------------------------------------------|--------------|--------|--------------------------------------------------|--|
| 11.       | Fax No. *                 | Product Registration Submitted Success            | fully        | is *   |                                                  |  |
| 13. (     | MI Reference              |                                                   | Ok           | Type * | Conventional Bank with Islamic<br>Banking Window |  |
| 15. (     | Additional MI Information |                                                   |              |        |                                                  |  |
|           |                           |                                                   |              |        |                                                  |  |
|           |                           |                                                   |              |        |                                                  |  |
| <br>Depos | it Product Information    |                                                   |              |        |                                                  |  |

**8.4** The submitted eDPR form will be assigned with a reference number.

| PIDM                         | 9 | <b>_</b> 0                        | Current MI                      | BANK BERHAD |                                    |                                   | Welcome | • ^  |
|------------------------------|---|-----------------------------------|---------------------------------|-------------|------------------------------------|-----------------------------------|---------|------|
| n Dashboard                  |   | Electronic Deposit Product Regist | ation form - Conventional (     | Submitted)  |                                    |                                   |         | Back |
| A Resource Center            |   |                                   |                                 |             |                                    |                                   |         |      |
| Submissions                  | • | Submitted By                      | BANK20200026                    | > <         | Form Status<br>Submitted Date Time | Submitted<br>22-Jan-2020 06:51 PM |         |      |
| Deposit Product Registration | 2 |                                   |                                 |             |                                    |                                   |         |      |
| 🏦 MI Profile Maintenance     |   | Expand All Click[h                | ere]to view the notes to the el | OPR form    |                                    |                                   |         |      |
| august User Manual           |   | - MI Information                  |                                 |             |                                    |                                   |         |      |
| Contact Us                   |   | 1. Name of Member Insti           | lution * BANK BE                | RHAD (0218) | 2. <b>1</b> Name of Contact Per    | rson *                            |         |      |

**8.5** An email confirmation will be automatically sent to the user's inbox in the PIDM Industry Portal informing the user of the successful submission.

| PIDM PIDM            |        | Current MI      | BANK BERHAD                                                           | Welcome                 |
|----------------------|--------|-----------------|-----------------------------------------------------------------------|-------------------------|
| 🕐 Dashboard          |        |                 |                                                                       |                         |
| Click here to access | Mark a | s read          |                                                                       | Sauch C                 |
| the email's inbox    |        | From            | Subject                                                               | Click here to access    |
|                      |        | ips@pidm.gov.my | Submission of the Electronic Deposit Product Registration (eDPR) form | the email's content     |
| User Manual          |        | ips@pidm.gov.my | [PIDM Industry Portal System] - Access Right for BOCOfficer@gmail.com | the email's content     |
| 🗭 Contact Us         |        | ips@pidm.gov.my | [PIDM Industry Portal System] - Access Right for BOCOfficer@gmail.com | 22-Jan-2020 05:44:40 PM |

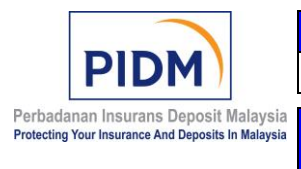

**8.6** The user may use the *Search eDPR Form* function to search for an eDPR form which has been submitted successfully. Follow the steps described in paragraphs 7.2(f) to (g) above.

# PART I: OTHER FUNCTIONS OF THE DEPOSIT PRODUCT REGISTRATION MODULE

- **9.0** A user may also perform the following functions via the Deposit Product Registration module:
  - (i) duplicate a submitted eDPR form;
  - (ii) request to withdraw a submitted eDPR form;
  - (iii) abort a work in progress;
  - (iv) perform other searches; and
  - (v) print an eDPR form.

#### 9.1 How to Duplicate a Submitted eDPR form

(a) When a user wants to make another eDPR form submission, the user has the option to either create a new eDPR form by following the steps described in paragraphs 5.1 to 5.4 above, paragraphs 5.5 to 5.8 above or duplicate a submitted eDPR form.

**Tip**: Duplication of an eDPR form applies to only an eDPR form that has been submitted to PIDM via the PIDM Industry Portal. The duplicated eDPR form will be populated with the same answers provided in the submitted eDPR form.

(b) To duplicate a submitted eDPR form, use the *Search eDPR Form* function, select the Form status as the search criterion, choose the *Submitted* filter to search for a submitted eDPR form and click on the *Search* button.

|                                                                      | Ref No     | PIDM/UGI/LEGAL/2011/01                                | Version No        | 4.0                 |  |
|----------------------------------------------------------------------|------------|-------------------------------------------------------|-------------------|---------------------|--|
| PIDM                                                                 | Issue Date | 18 February 2011                                      | <b>Revised</b> on | 14 February 2020    |  |
| n Insurans Deposit Malaysia<br>Ir Insurance And Deposits In Malaysia | TITLE      | Guide to Using the Electronic for Member Institutions | Deposit Produc    | t Registration Form |  |

Perbadana Protecting You

| PIDM                         | 9 | •                             | Current MI B             | ANK BERHAD                    | Welcom |
|------------------------------|---|-------------------------------|--------------------------|-------------------------------|--------|
| a                            |   | Electronic Deposit Product Re | gistration List          |                               |        |
| fenter                       |   |                               |                          |                               |        |
| \$                           | > | Search Criteria               |                          |                               |        |
| roduct Registration          | 2 | Form status                   | Submitted                | Product Name Product Name     |        |
| e Maintenance                |   | Submitted Date From           | All                      | Q Submitted Date To           |        |
| anual                        |   | Reference No                  | Aborted                  |                               |        |
| Us                           |   |                               | Requested For Withdrawal | arch New eDPR Form            |        |
|                              |   |                               | Withdrawn                |                               |        |
|                              |   | Search Result                 |                          | Soloct the Submitted          |        |
|                              |   |                               |                          | Select the Submitted          |        |
|                              |   |                               |                          | filter                        |        |
|                              |   |                               |                          |                               |        |
|                              |   |                               |                          |                               |        |
| ce Center                    |   | Search Criteria               |                          |                               |        |
| sions                        | , | -                             | C                        |                               |        |
| Product Registration         | 2 | Form status                   | Submitted                | Product Name     Product Name |        |
|                              |   | Submitted Date From           |                          | Submitted Date To             |        |
| ofile Maintenance            |   |                               |                          |                               |        |
| rofile Maintenance<br>Manual |   | Reference No                  | Reference No             | Click Saarch                  |        |

(c) A list of search results will appear under the *Search Result* header. Click on the blue *Action* icon based on the assigned reference number of the submitted eDPR form.

| A Resource Center              |   |                     |                          |                   |                                         |                    |  |
|--------------------------------|---|---------------------|--------------------------|-------------------|-----------------------------------------|--------------------|--|
| Submissions                    | , | Search Criteria     |                          |                   |                                         |                    |  |
| B Deposit Product Registration | 2 | Form status         | Submitted                | * Product Name    | Product Name                            |                    |  |
| m MI Profile Maintenance       |   | Submitted Date From | n                        | Submitted Date To | ( ) ( ) ( ) ( ) ( ) ( ) ( ) ( ) ( ) ( ) | -                  |  |
| @ User Manual                  |   | Reference No        | Reference No             |                   |                                         |                    |  |
| P Contact Us                   |   |                     |                          | Select the su     | bmitted eDPR                            |                    |  |
|                                |   |                     |                          | form to           | duplicate                               |                    |  |
|                                |   | Search Result       |                          | <b>^</b>          |                                         |                    |  |
|                                |   | Form Type           | Reference No Form Status | Product Name      | Created By Subr                         | nitted Date Action |  |
|                                |   | Conventional        | BANK20200026 Submitted   | 1                 | 11-                                     | 90.06:61 PM 🕜      |  |
|                                |   | Conventional        | BANK20190016 Submitted   | Dublicate Prod    | 24-Dec                                  | -2019 10:20 AM 🕜   |  |
|                                |   | Conventional        | BANK20190010 Submitted   | 4754754           | 23-Dec                                  | -2019 04:43 PM 🔐   |  |
|                                |   | <                   |                          |                   |                                         |                    |  |

(d) The user will be directed to the submitted eDPR form once the blue *Action* icon is clicked on. Once directed to the page, click on the *Duplicate Form* button to duplicate the submitted eDPR form.

|                                                                                   | <b>Ref No</b>                                                                           |         | PIDM/UGI/LEGAL/2011/01                                | Version No        | 4.0                 |  |  |  |  |
|-----------------------------------------------------------------------------------|-----------------------------------------------------------------------------------------|---------|-------------------------------------------------------|-------------------|---------------------|--|--|--|--|
| PIDM )                                                                            | Issue D                                                                                 | ate     | 18 February 2011                                      | <b>Revised on</b> | 14 February 2020    |  |  |  |  |
| Perbadanan Insurans Deposit Mala<br>Protecting Your Insurance And Deposits In Mal | ysia<br>aysia                                                                           | E       | Guide to Using the Electronic for Member Institutions | Deposit Produc    | t Registration Form |  |  |  |  |
|                                                                                   | 15. • Additional MI Inform                                                              | nation  |                                                       |                   |                     |  |  |  |  |
|                                                                                   | + Deposit Product Information                                                           | on      |                                                       |                   |                     |  |  |  |  |
|                                                                                   | + Information Relating to Investment Linked to Derivatives Offered / Structured Product |         |                                                       |                   |                     |  |  |  |  |
|                                                                                   | + Special Conditions                                                                    |         |                                                       |                   |                     |  |  |  |  |
|                                                                                   | + Deposit Product                                                                       |         |                                                       |                   |                     |  |  |  |  |
|                                                                                   | + Deposit Liability                                                                     |         |                                                       |                   |                     |  |  |  |  |
| w                                                                                 | ithdrawal Request                                                                       |         |                                                       |                   |                     |  |  |  |  |
|                                                                                   | Reason *                                                                                | Domarks |                                                       |                   |                     |  |  |  |  |
|                                                                                   |                                                                                         | Romarka |                                                       |                   |                     |  |  |  |  |
|                                                                                   |                                                                                         |         |                                                       | Reque             | est for Withdrawal  |  |  |  |  |
|                                                                                   |                                                                                         |         | Duplicate Form                                        |                   |                     |  |  |  |  |

A duplicate of the submitted eDPR form will be created as a new eDPR form.
 All answers provided in the submitted eDPR form are populated in the new eDPR form.

**Important**: A user must make the necessary change to the populated answers contained in the new eDPR form. The answers in the new eDPR form must be in accordance with the deposit product information to be submitted to PIDM for certification. PIDM has the right to reject any erroneous or incomplete submission.

#### 9.2 How to Request for a Withdrawal of a Submitted eDPR form

- (a) If a user wishes to withdraw an eDPR form that has been submitted to PIDM due to factual error in the answers or other reasons, the user may make a request to withdraw the submitted eDPR form following the steps below.
- (b) To search for the submitted eDPR form that the user wishes to make a request to withdraw, use the *Search eDPR Form* function, the relevant search filter or criteria and follow the steps described in paragraphs 9.1 (b) to (c) above.
- (c) The user will be directed to the submitted eDPR form once the blue *Action* icon is clicked on. Once directed to the page, provide a brief statement on the reason for making the request and click on the *Request for Withdrawal* button to request for a withdrawal.

|                                                                                                    | Ref No                                                             | PIDM/UGI/LEGAL/2011/01                                  | Version No                        | 4.0                 |
|----------------------------------------------------------------------------------------------------|--------------------------------------------------------------------|---------------------------------------------------------|-----------------------------------|---------------------|
| PIDM )                                                                                                    | Issue Date                                                         | 18 February 2011                                        | Revised on                        | 14 February 2020    |
| Perbadanan Insurans Deposit Malaysi<br>Protecting Your Insurance And Deposits In Malaysi                                | a<br>TITLE                                                         | Guide to Using the Electroni<br>for Member Institutions | c Deposit Produc                  | t Registration Form |
| Resource Center      Ret     Submissions     Sut     Deposit Product Registration     Expan      MI Profile Molecensor: | ference No BANK20200<br>bmitted By<br>d All Clack[here]to view the | 026 Form Status<br>Submitted Date Time                  | Submitted<br>22-Jan-2020 06:51 PM |                     |
| Provide the re                                                                                                    | MI Information  Deposit Product Information  Int Linke ason for    | t to Derivatives Offered / Structured Product           | Click here to<br>withdrawal       | make the<br>request |
| making the wit<br>reques                                                                                                | thdrawal<br>t                                                      |                                                         |                                   |                     |
| Withd                                                                                                    | ason * Remarks                                                     |                                                         | Rega                              | est for Windows     |
|                                                                                                    |                                                                    | Duplicate Form Print                                    |                                   |                     |

(d) The user will be prompted with a confirmation message that a withdrawal request has been submitted to PIDM.

| Resource Center     Submissions     Denoxit Product Registration | > | Reference No<br>Submitted By | BANK2020              | Electronic Deposit Product Registration<br>form - Conventional | Requested For Withdrawal<br>e 22-Jan-2020 06:51 PM |
|------------------------------------------------------------------|---|------------------------------|-----------------------|----------------------------------------------------------------|----------------------------------------------------|
| 🏦 MI Profile Maintenance                                         |   | Expand All                   | Click[here]to view th | Withdraw request has been submitted                            |                                                    |
| autor Manual                                                     |   | - MI Information             |                       | Close                                                          |                                                    |
| 🗭 Contact Us                                                     |   | 1. Name of Mem               | ber Institution *     |                                                                | itact Person *                                     |
|                                                                  |   | 3. 0 Designation *           |                       | . 4. O Department                                              | •                                                  |

(e) An email confirmation will be automatically sent to the user's inbox in the PIDM Industry Portal informing the user of the withdrawal request made. The submitted eDPR form's page will also display the withdrawal request history and progress.

| Requested By     Requested Date     23-Jan-2020 06:05 PM       Reason*     Factual error in the answers.       Withdrawal Request History       Requested Date     Requested By       Requested Date     Processed Date       Processed By     Processed By       Processed By     Processed By | Requested By     Requested Date     23-Jan-2020 06 05 PM       Reason*     Factual error in the answers.       Withdrawal Request History       Withdrawal Requested Date     Requested By     Request Reason       Requested Date     Requested By     Request Reason       23-Jan-2020 06 05 PM     I     Process Decision       Processed Date     Processed By     Processed By       Attachments     Processed Date     I                                                                                                    | Requested By     Requested Date     23-Jan-2020 06:05 PM       Factual error in the answers.     Factual error in the answers.       Withdrawal Request History       Requested Date     Requested By     Request Reason       23-Jan-2020 06:05 PM     I     Process Decision     Processed Date     Processed By       23-Jan-2020 06:05 PM     I     Factual error in the answers.     Pending     Image: Control of the answers.                                                                                                    | Withdrawal Request         |               |                   |                |               |                |                |  |
|----------------------------------------------------------------------------------------------------|----------------------------------------------------------------------------------------------------|----------------------------------------------------------------------------------------------------|----------------------------|---------------|-------------------|----------------|---------------|----------------|----------------|--|
| Reason*       Factual error in the answers.         Withdrawal Request History         Requested Date       Requested By       Regest Reason       Process Decision       Processed Date       Processed By       Process Remark       Attachments                                              | Reason*       Factual error in tho answers.         Withdrawal Request History         Requested Date       Requested By       Request Reason       Process Decision       Processed Date       Processed By       Process Remark       Attachments         23-Jan 2020 00 00 00 PM       1       0       Pending       0       0       0       0       0       0       0       0       0       0       0       0       0       0       0       0       0       0       0       0       0       0       0       0       0       0       0       0       0       0       0       0       0       0       0       0       0       0       0       0       0       0       0       0       0       0       0       0       0       0       0       0       0       0       0       0       0       0       0       0       0       0       0       0       0       0       0       0       0       0       0       0       0       0       0       0       0       0       0       0       0       0       0       0       0       0       0       0       0       0 <td>Reason*     Factual error in the answers.       Withdrawal Request His/     Request Reason     Process Data     Processed Data     Process Remark     Attachments       23-Jan-2020 06 05 PM     I     Factual error in the answers.     Pending     Occoss Data     Processed Data     Processed Data     Processed Data     Attachments</td> <td>Requested By</td> <td></td> <td></td> <td>Re</td> <td>quested Date</td> <td>23-Jan-2020 06</td> <td>:05 PM</td> <td></td>                                                                                                    | Reason*     Factual error in the answers.       Withdrawal Request His/     Request Reason     Process Data     Processed Data     Process Remark     Attachments       23-Jan-2020 06 05 PM     I     Factual error in the answers.     Pending     Occoss Data     Processed Data     Processed Data     Processed Data     Attachments                                                                                                    | Requested By               |               |                   | Re             | quested Date  | 23-Jan-2020 06 | :05 PM         |  |
| Request History           Requested Date         Requested Dy         Request Reason         Process Decision         Processed Date         Processed By         Process Remark         Attachments                                                                                            | Requested Date         Requested Date         Processed Date         Processed Date <th< td=""><td>Request History           Requested Date         Requested Date         Requested Date         Process Date         Processed Date         Process Remark         Attachments           23-Jan-2020 06.05 PM         1         Packad error in the answers.         Pending         0         0         0         0         0         0         0         0         0         0         0         0         0         0         0         0         0         0         0         0         0         0         0         0         0         0         0         0         0         0         0         0         0         0         0         0         0         0         0         0         0         0         0         0         0         0         0         0         0         0         0         0         0         0         0         0         0         0         0         0         0         0         0         0         0         0         0         0         0         0         0         0         0         0         0         0         0         0         0         0         0         0         0         0         &lt;</td><td>Reason *</td><td>Factual error</td><td>r in the answers.</td><td></td><td></td><td></td><td></td><td></td></th<> | Request History           Requested Date         Requested Date         Requested Date         Process Date         Processed Date         Process Remark         Attachments           23-Jan-2020 06.05 PM         1         Packad error in the answers.         Pending         0         0         0         0         0         0         0         0         0         0         0         0         0         0         0         0         0         0         0         0         0         0         0         0         0         0         0         0         0         0         0         0         0         0         0         0         0         0         0         0         0         0         0         0         0         0         0         0         0         0         0         0         0         0         0         0         0         0         0         0         0         0         0         0         0         0         0         0         0         0         0         0         0         0         0         0         0         0         0         0         0         0         0         0         <                                                                                                    | Reason *                   | Factual error | r in the answers. |                |               |                |                |  |
| Requested Jate Requested by Request Reason Process Decision Processed Date Processed by Process Remark Attachments                                                                                                    | Integration Using         Integration of the account of the account of the acco                                                                                                    | Requesting Data         requestion by         Requestion of the answers         Pending         Processed Data         Processed by         Processed by <th< th=""><th></th><th></th><th></th><th></th><th></th><th></th><th></th><th></th></th<>                                                                                                    |                            |               |                   |                |               |                |                |  |
| 23 Jan 2020 AB AB AN Eachord error in the annual Bandian                                                                                                    | 2-2-served to 0.00 pm 1 Produce strice in elements. Presang<br>First Previous 1 Next Last                                                                                                    | 2.5-sum reaco in co r with in a momental in a momental in the momental in the momental in the momental in the momental in the momental interval in the momental interval in the momental interval interva | Withdrawal Request History | /             | B                 | Burran Barlain | Burran d Butr |                | Proven Provent |  |

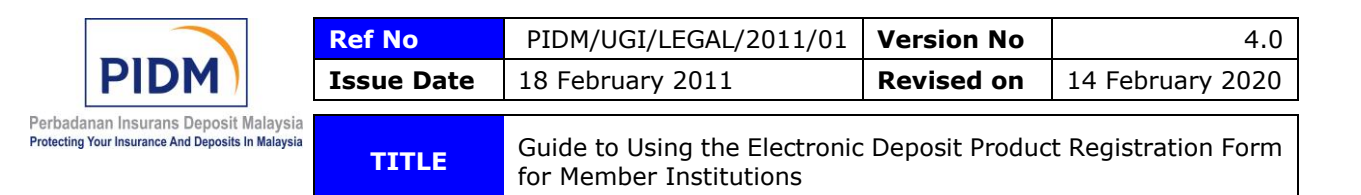

(g) Should the user wishes to retract the withdrawal request made, please contact <a href="mailto:legal@pidm.gov.my">legal@pidm.gov.my</a> and state the reason for the retraction. An email notification will be automatically sent to the user's inbox in the PIDM Industry Portal informing either the successful withdrawal or the rejection of the withdrawal, as the case may be. The submitted eDPR form's page will also display the updated progress.

#### 9.3 How to Abort a Work in Progress

(a) A user may choose to cancel a work in progress by clicking on the *Abort* button.

| PIDM                         | 9 | •                       | Current MI                                                                            | BANK BERHAD | the second second second second second second second second second second second second second second second se |       | Welc | ome | • ^ |  |  |  |
|------------------------------|---|-------------------------|---------------------------------------------------------------------------------------|-------------|----------------------------------------------------------------------------------------------------|-------|------|-----|-----|--|--|--|
| n Dashboard                  |   | Electronic Deposit Prod | uct Registration form - Conventiona                                                   | l (Draft)   |                                                                                                    |       |      | Be  | ack |  |  |  |
| A Resource Center            |   | Defense No.             | 10 4 11/ 00000000                                                                     |             | Frank Otabus                                                                                                    | 0     |      |     |     |  |  |  |
| Submissions                  | > | Reference No            | IBANK20200022                                                                         |             | Form Status                                                                                                    | Draft |      |     |     |  |  |  |
| Deposit Product Registration | 2 | Expand All              | Click[here]to view the notes to the                                                   | eDPR form   |                                                                                                    |       |      |     |     |  |  |  |
| 🏦 MI Profile Maintenance     |   | + MI Information        |                                                                                       |             |                                                                                                    |       |      |     |     |  |  |  |
| 🖉 User Manual                |   | + Deposit Product       | + Deposit Product Information                                                         |             |                                                                                                    |       |      |     |     |  |  |  |
| Contact Us                   |   | + Information Rela      | Information Relating to Investment Linked to Derivatives Offered / Structured Product |             |                                                                                                    |       |      |     |     |  |  |  |
|                              |   |                         |                                                                                       |             |                                                                                                    |       |      |     |     |  |  |  |
|                              |   | + Special Conditio      | ns                                                                                    |             |                                                                                                    |       |      |     |     |  |  |  |
|                              |   | + Deposit Product       | + Deposit Product                                                                     |             |                                                                                                    |       |      |     |     |  |  |  |
|                              |   | + Deposit Liability     |                                                                                       |             |                                                                                                    |       |      |     |     |  |  |  |
|                              |   |                         |                                                                                       |             |                                                                                                    |       |      |     |     |  |  |  |
|                              |   |                         |                                                                                       | Save Sub    | mit Abort Print                                                                                                 |       |      |     |     |  |  |  |

(b) The user will be prompted with a confirmation message to cancel the work in progress. Click "Yes" to confirm, otherwise click "No".

| 1 1 1 1 | 7. City*                                                                                | Confirm                                                   |        |                                                  |  |  |  |  |
|---------|-----------------------------------------------------------------------------------------|-----------------------------------------------------------|--------|--------------------------------------------------|--|--|--|--|
| 1 1 1   | 9. State *                                                                              | Are you sure you want to abort this product registration? | o. *   |                                                  |  |  |  |  |
|         | 11. O Fax No. *                                                                         | _                                                         | is *   |                                                  |  |  |  |  |
|         | 13. O MI Reference                                                                      | No Yes                                                    | Type * | Conventional Bank with Islamic<br>Banking Window |  |  |  |  |
|         | 15. O Additional MI Information                                                         |                                                           |        |                                                  |  |  |  |  |
|         |                                                                                         |                                                           |        |                                                  |  |  |  |  |
|         | + Deposit Product Information                                                           |                                                           |        |                                                  |  |  |  |  |
|         | + Information Relating to Investment Linked to Derivatives Offered / Structured Product |                                                           |        |                                                  |  |  |  |  |
|         | + Special Conditions                                                                    |                                                           |        |                                                  |  |  |  |  |
|         | + Deposit Product                                                                       |                                                           |        |                                                  |  |  |  |  |
|         | + Deposit Liability                                                                     |                                                           |        |                                                  |  |  |  |  |

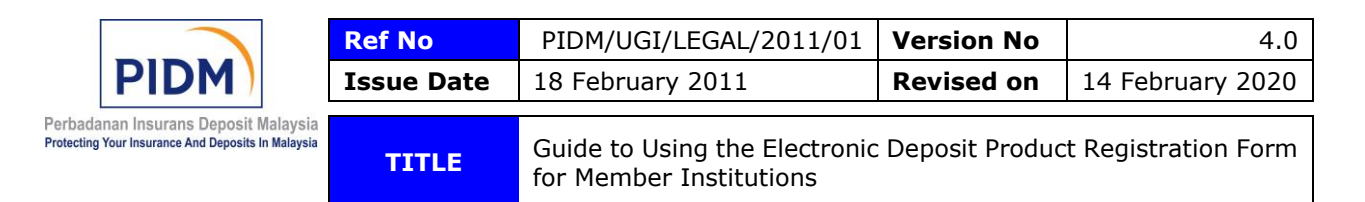

(c) The work in progress's status will be updated as "Aborted". The work in progress cannot be further edited for the purposes of making a submission to PIDM.

| PIDM                         | 9 | <b>•</b>                 | Current MI                          | BANK BERHAD | - Charles   |         |  | Welcome | •    |  |
|------------------------------|---|--------------------------|-------------------------------------|-------------|-------------|---------|--|---------|------|--|
| B Dashboard                  |   | Electronic Deposit Produ | ct Registration form - Conventiona  | il (Draft)  |             |         |  |         | Back |  |
| A Resource Center            |   |                          |                                     |             |             |         |  |         |      |  |
|                              |   | Reference No             | BANK20200022                        |             | Form Status | Aborted |  |         |      |  |
| Submissions                  | > |                          |                                     |             |             |         |  |         |      |  |
| Deposit Product Registration | ž | Expand All               | Click[here]to view the notes to the | eDPR form   |             |         |  |         |      |  |
| i MI Profile Maintenance     |   | - MI Information         |                                     |             |             |         |  |         |      |  |

# 9.4 How to Perform Other Searches

(a) A user may perform searches relating to the saved work in progress and the eDPR form (i.e. aborted, completed but yet to submit, submitted, requested for withdrawal and withdrawn) via the *Search eDPR Form* function and by using one (1) or more than one (1) search criterion.

| PIDM                         | •                             | Current MI                            | BANK BERHAD | and and a second second second second second second second second second second second second second second se |                  | Welcome  | a ( |
|------------------------------|-------------------------------|---------------------------------------|-------------|----------------------------------------------------------------------------------------------------|------------------|----------|-----|
| n Dashboard                  | Electronic Deposit Product Re | gistration List                       |             |                                                                                                    |                  |          |     |
| A Resource Center            |                               | -                                     |             |                                                                                                    |                  |          |     |
| Submissions                  | bearch Criteria               |                                       |             |                                                                                                    |                  |          |     |
| Deposit Product Registration | Form status                   | Select an Option                      | *           | Product Name                                                                                                   | Product Name     |          |     |
| 🏦 MI Profile Maintenance     | Submitted Date From           |                                       | ٩           | Submitted Date To                                                                                              |                  |          |     |
| User Manual                  | Reference No                  | Aborted<br>Draft                      |             |                                                                                                    |                  | 1        |     |
| Contact Us                   |                               | Requested For Withdrawal<br>Submitted |             | arch New eDPR Form                                                                                             |                  |          |     |
|                              |                               | Withdrawn                             |             |                                                                                                    |                  |          |     |
|                              | Search Result                 |                                       |             |                                                                                                    |                  |          |     |
|                              |                               |                                       |             |                                                                                                    |                  |          |     |
|                              |                               |                                       |             |                                                                                                    |                  |          |     |
|                              |                               |                                       |             |                                                                                                    |                  |          |     |
|                              |                               |                                       |             |                                                                                                    |                  |          |     |
|                              |                               |                                       |             |                                                                                                    | Available search | criteria |     |
|                              |                               |                                       |             |                                                                                                    |                  |          |     |
|                              |                               |                                       |             |                                                                                                    |                  |          |     |

(b) Upon keying the relevant search criteria, click on the *Search* button.

| PIDM                         | 9 | • • • • •                     | Current MI      | BANK BERHAD |                    |              | Welcome | 4 |
|------------------------------|---|-------------------------------|-----------------|-------------|--------------------|--------------|---------|---|
| n Dashboard                  |   | Electronic Deposit Product Re | gistration List |             |                    |              |         |   |
| A Resource Center            |   |                               |                 |             |                    |              |         |   |
| Submissions                  | > | Search Criteria               |                 |             |                    |              |         |   |
| Deposit Product Registration | > | Form status                   | Draft           |             | Product Name       | Product Name |         |   |
| m MI Profile Maintenance     |   | Submitted Date From           |                 |             | Submitted Date To  |              |         |   |
| 🖉 User Manual                |   | Reference No                  | Reference No    |             |                    |              |         |   |
| P Contact Us                 |   |                               |                 | Reset Se    | arch New eDPR Form |              |         |   |
|                              |   |                               |                 | · · · ·     |                    |              |         |   |

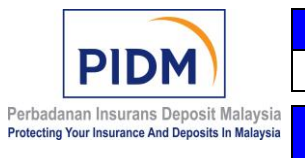

| Ref No     | PIDM/UGI/LEGAL/2011/01                                | Version No        | 4.0                 |
|------------|-------------------------------------------------------|-------------------|---------------------|
| Issue Date | 18 February 2011                                      | <b>Revised</b> on | 14 February 2020    |
|            |                                                       |                   |                     |
| TITLE      | Guide to Using the Electronic for Member Institutions | Deposit Produc    | t Registration Form |

(c) A list of search results will appear under the *Search Result* header. Click on the blue *Action* icon to access the work in progress or the eDPR form.

| PIDM                         | 9 | <b>-</b> <sup>®</sup>    | Current              | MI          | BANK BERHAD  | and the second     |              |                | Welcome    |
|------------------------------|---|--------------------------|----------------------|-------------|--------------|--------------------|--------------|----------------|------------|
| n Dashboard                  |   | Electronic Deposit Produ | ct Registration List |             |              |                    |              |                |            |
| A Resource Center            |   |                          |                      |             |              |                    |              |                |            |
| Submissions                  | , | Search Criteria          |                      |             |              |                    |              |                |            |
| Deposit Product Registration | 2 | Form status              | Draft                |             | Ŧ            | Product Name       | Product Name |                |            |
| 🏦 MI Profile Maintenance     |   | Submitted Date From      |                      |             |              | Submitted Date To  |              |                |            |
| User Manual                  |   | Reference No             | Reference            | No          |              |                    |              |                |            |
| Contact Us                   |   |                          |                      |             | Reset Se     | arch New eDPR Form |              |                |            |
|                              |   | A                        |                      |             |              |                    |              |                |            |
|                              |   | Search Result            |                      |             |              |                    |              |                | -          |
|                              |   | Form Type                | Reference No         | Form Status | Product Name |                    | Created By   | Submitted Date | Action     |
|                              |   | Conventional             | BANK20200022         | Draft       |              |                    |              | 1              | œ          |
|                              |   | Conventional             | BANK20200023         | Draft       |              |                    |              |                | œ          |
|                              |   | Conventional             | BANK20200024         | Draft       |              |                    |              |                | œ          |
|                              |   | Conventional             | BANK20200025         | Draft       |              |                    |              | N.             | <b>a</b> 1 |
|                              |   | <                        |                      |             |              |                    |              |                | >          |

#### 9.5 How to Print an eDPR form

- (a) If a user wishes to print an eDPR form, the user may use the *Print* button to print the eDPR form.
- (b) To search for the eDPR form to be printed, use the *Search eDPR Form* function, the relevant search filter or criteria and follow the steps described in paragraphs 9.1 (b) to (c) above.
- (c) The user will be directed to the eDPR form once the blue *Action* icon is clicked on. Once directed to the page, click on the *Print* button to print the eDPR form.

| PIDM                         | 4 | <b>•</b>                 | Current MI                            | BANK BERHAD                  | - Charles       |      |            | Welcome | •    | ^ |
|------------------------------|---|--------------------------|---------------------------------------|------------------------------|-----------------|------|------------|---------|------|---|
| 🍘 Dashboard                  |   | Electronic Deposit Produ | ct Registration form - Conventional   | (Draft)                      |                 |      |            |         | Back |   |
| A Resource Center            |   | Deference No.            | DANK20200022                          |                              | Form Status     | Deef |            |         |      |   |
| Submissions                  | > | Reference No             | BANK20200022                          |                              | Form Status     | Dran |            |         |      |   |
| Deposit Product Registration | ž | Expand All               | Click[here]to view the notes to the e | DPR form                     |                 |      |            |         |      |   |
| 🏦 MI Profile Maintenance     |   | + MI Information         |                                       |                              |                 |      |            |         |      |   |
| User Manual                  |   | + Deposit Product I      | nformation                            |                              |                 |      |            |         |      |   |
| Contact Us                   |   | A lafe model as Dated    |                                       | offerend ( Observations of D |                 |      |            |         |      |   |
|                              |   | + information Relat      | ing to investment Linked to Derivativ | es Onered / Structured P     | roduct          | -    |            |         |      |   |
|                              |   | + Special Condition      | 5                                     |                              |                 |      |            |         |      |   |
|                              |   | + Deposit Product        |                                       |                              |                 |      | Click here |         |      |   |
|                              |   | + Deposit Liability      |                                       |                              |                 |      |            |         |      |   |
|                              |   |                          |                                       |                              |                 |      |            |         |      |   |
|                              |   |                          |                                       | Save Subr                    | nit Abort Print |      |            |         |      |   |
|                              |   |                          |                                       |                              |                 |      |            |         |      |   |

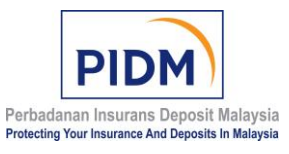

| Ref No     | PIDM/UGI/LEGAL/2011/01                                   | Version No        | 4.0                 |
|------------|----------------------------------------------------------|-------------------|---------------------|
| Issue Date | 18 February 2011                                         | <b>Revised</b> on | 14 February 2020    |
|            |                                                          |                   |                     |
| TITLE      | Guide to Using the Electronic<br>for Member Institutions | Deposit Produc    | t Registration Form |

### PART J: CONDITIONS OF USE

IMPORTANT: BY ACCESSING, USING, SAVING, COPYING OR OTHERWISE USING THE EDPR FORM, THE MI AGREES TO BE BOUND BY THE FOLLOWING TERMS.

#### **10.0 GRANT OF LICENSE**

PIDM grants the MI a non-exclusive, non-transferable, limited licence without any fees or charges to access, use, save and copy the eDPR form solely for the purpose of submitting the MI's deposit product information to PIDM and such other purposes as may be specified by PIDM in writing from time to time, and not for any other purposes.

#### **10.1 RESTRICTIONS**

Neither the MI nor its servants or agents shall directly or indirectly: (a) adapt, alter, merge, modify, translate or vary the whole or part of the eDPR form; (b) create any derivative works out of the whole or any part of the eDPR form; (c) decompile, disassemble or reverse engineer the whole or any part of the eDPR form; (d) alter or remove any copyright or any other proprietary legend or notice in the eDPR form; (e) sell, resell, sub-licence or otherwise transfer (for monetary value or otherwise) the whole or any part of the eDPR form to any third party without the prior written consent of PIDM; (g) use the eDPR form otherwise than for the purposes for which it is provide by PIDM or in any manner which jeopardises PIDM's rights in or to the eDPR form; or (h) use the eDPR form in any manner contrary to any applicable law or any instruction, rule and regulation of PIDM.

#### **10.2 RESERVATION OF RIGHTS AND OWNERSHIP**

PIDM reserves all rights not expressly granted to the MI. PIDM owns the title, copyright and all intellectual property rights in the eDPR form. The eDPR form is protected by copyright and other intellectual property laws and treaties. The MI acquires no right, title or interest in or to any trademark, service mark, logo or trade name or any other form of branding or identity of PIDM whatsoever.

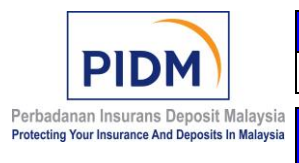

| Ref No       | PIDM/UGI/LEGAL/2011/01        | Version No        | 4.0                 |
|--------------|-------------------------------|-------------------|---------------------|
| Issue Date   | 18 February 2011              | <b>Revised</b> on | 14 February 2020    |
| <b>TTT C</b> | Guide to Using the Electronic | Deposit Produc    | t Registration Form |

#### 10.3 **UPDATES**

TITLE

The conditions herein apply to updates, supplements and/or add-on components of the eDPR form which PIDM may provide to the MI or make available to the MI via the PIDM Industry Portal after the date the MIs access or use the initial eDPR form, unless otherwise expressly stated in writing by PIDM. PIDM is under no obligation to provide and the MI is solely responsible to procure at its own cost and expense all whatsoever hardware, software and system required for the effective use of the eDPR form and any updates, supplements and add-on components of the eDPR form.

for Member Institutions

#### 10.4 WARRANTY

To the extent permitted by applicable law, PIDM provides the eDPR form to the MI on an AS IS AND WITH ALL FAULTS basis, and hereby disclaim all warranties and conditions, whether express, implied or statutory, including, but not limited to, any express, implied or statutory warranties, duties or conditions of merchantability, of fitness for any particular purpose, or accuracy or completeness of responses, or results, or workmanlike effort, or the security, or absence of software bugs, defects or errors, or lack of viruses, or absence of negligence with regard to the eDPR form. Without prejudice to the foregoing, PIDM does not warrant that the eDPR form shall be compatible, able to integrate and/or be usable in tandem with any hardware, software and/or system of the MI. PIDM may, but shall not be obliged to, offer and/or provide support and maintenance with regard to the eDPR form, and may charge any fees or charges to the MI for this purpose.

The MI represents and warrants to PIDM that the MI shall be solely responsible for its use of the eDPR form and all the risks attached to and/or associated with its use of the eDPR form.

#### 10.5 INDEMNITY

Notwithstanding anything contained herein, the MI shall indemnify and hold PIDM, its employees, agents and authorised representatives harmless against all whatsoever actions, claims and demands (including the cost of defending or settling any damage, loss, expense, action, claim or demand) which may be instituted against PIDM, its employees, agents and/or authorised representatives and against all whatsoever liability arising out of or in any way related to the use of the eDPR form and/or

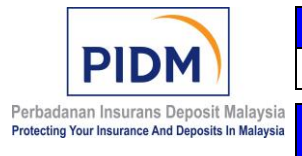

| Ref No     | PIDM/UGI/LEGAL/2011/01                                | Version No        | 4.0                 |
|------------|-------------------------------------------------------|-------------------|---------------------|
| Issue Date | 18 February 2011                                      | <b>Revised</b> on | 14 February 2020    |
| TITLE      | Guide to Using the Electronic for Member Institutions | Deposit Produc    | t Registration Form |

otherwise under or in connection therewith or with any provision herein, notwithstanding any fault, omission or negligence whatsoever on the part of PIDM.

Perbadanan Insurans Deposit Malaysia 14 February 2020